# GST48 Series Single-phase Hybrid Inverter User Manual

## Important safety Instructions

#### Please keep this manual for future use

**Waring:** Before using the unit, read all instructions and cautionary marking on the unit, the batteries and all appropriate sections of this manual. The company has the right not to quality assurance, if not according to the instructions of this manual for installation and cause equipment damage.

- Select the lithium battery system or lead-acid battery system on the display screen as required. If you select the wrong battery system, the energy storage system cannot work properly.
- Do not place the hybrid inverter where it is accessible for children.
- Do not install the hybrid inverter in harsh environments such as moist, oily,flammable or explosive, or heavily dusty areas.
- The mains input and AC output are high voltage, so please do not touch the wiring terminals.
- To avoid personal injury, users shall not disassemble the hybrid inverter themselves. Contact our professional maintenance personnel if there is a need for repair.
- The shell of the is hot when hybrid inverter is working. Do not touch or open it.
- It is recommended to attach proper fuse or circuit breaker to the outside of the hybrid inverter.
- When install PV modules in the daytime, installer should cover the PV modules by opaque materials, otherwise it will be dangerous as high terminal voltage of modules in the sunshine.
- Always disconnect the fuse or circuit breaker near the terminals of PV array, mains and battery before installing and adjusting the wiring of the hybrid inverter.
- After installation, check that all wire connections are tight to avoid heat accumulation due to poor connection, which is dangerous.
- The hybrid inverter is off-grid. It is necessary to confirm that it is the only input device for load, and it is forbidden to use it in parallel with other input AC power to avoid damage.

## Catalogue

| 1 General Information                                            | 1  |
|------------------------------------------------------------------|----|
| 1 1 Basic system introduction                                    | 1  |
| 1 2 Appearance                                                   | 3  |
| 1.3 Dimension drawing                                            | 4  |
| 2 Installation instructions                                      |    |
| 2.1 Installation precautions                                     | 5  |
| 2.2 Installation and connection                                  | 5  |
| 2.3 Turn on the hybrid inverter                                  |    |
| 3 Operating modes                                                | 15 |
| 3.1 Charging mode                                                | 15 |
| 3.2 Output mode                                                  | 16 |
| 3.3 On-arid function                                             | 16 |
| 4.LCD screen operation instructions                              | 17 |
| 4.1 Display the control area panel description                   | 17 |
| 4.2 Description of the LCD Display                               | 19 |
| 4.3 LCD menu settings                                            | 20 |
| 4.4 The LCD displays the information                             | 32 |
| 4.5 Warning and failure                                          | 33 |
| 4.6 Battery type parameters                                      | 36 |
| 5. Parallel Function                                             | 38 |
| 5.1 Introduction                                                 | 38 |
| 5.2 Precaution for connecting the parallel connecting lines      | 38 |
| 5.3 Schematic diagram of parallel connection in single phase     | 40 |
| 5.4 Schematic diagram of parallel connection in split phase      | 44 |
| 5.5 Schematic diagram of parallel connection in three phase      | 56 |
| 6. Other functions                                               | 63 |
| 6.1 Dry contact                                                  | 63 |
| 6.2 RS485 communication function                                 | 63 |
| 6.3 Parallel communication function (parallel operation only)    | 63 |
| 6.4 Current sharing detection function (parallel operation only) | 64 |
| 7. Troubleshooting                                               | 65 |
| 8. Technical parameters                                          | 66 |

## **1. General Information**

#### 1.1 Basic system introduction

The figure below shows the system application scenario of this product. A complete system consists of the following parts:

1. **Photovoltaic modules:** Convert light energy into DC power, and charge the battery through the hybrid inverter, or directly invert into AC power to drive the load.

2. **Mains or generator:** Connected at the AC input, to power the load while charging the battery. If the mains or generator is not connected, the system can also operate normally, and the load is powered by the battery and PV module.

3.**Battery**: Provided to ensure normal power supply to the system loads when solar energy is insufficient and the Mains is not connected.

4. Household load: Allow connection of various household and office loads, including refrigerators, lamps, TVs, fans and air conditioners.

5.**Communication interface:** It can connect to the local host computer or WIFI/GPRS cloud communication module.

6. Hybrid inverter: The energy conversion unit of the whole system.

Specific system wiring method depends on the actual application scenario.

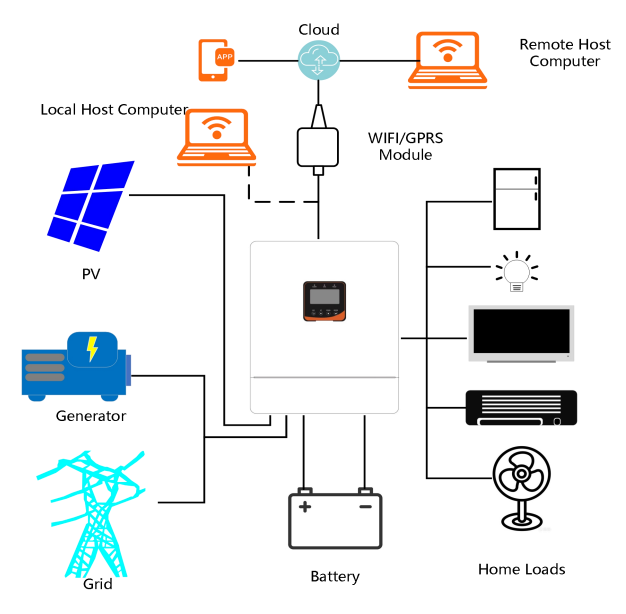

GST48 series is a new hybrid solar charge inverter, which integrates solar energy storage & means charging energy storage and AC sine wave output. It adopts DSP control and advanced control algorithm, it has high response speed, high reliability and high industrial standard. Four charging modes are optional, i.e. Only Solar, Mains Priority, Solar Priority and Mains & Solar hybrid charging; and two output modes are available, i.e. Inverter and Mains, to meet different application requirements.

The solar charging module applies the latest optimized MPPT technology to quickly track the maximum power point of the PV array in any environment and obtain the maximum energy of the solar panel in real time.

Through a state of the art control algorithm, the AC-DC charging module realizes fully digital voltage and current double closed loop control, with high control precision in a small volume. Wide AC voltage input range and complete input/output protections are designed for stable and reliable battery charging and protection.

Based on full-digital intelligent design, the DC-AC inverter module employs advanced SPWM technology and outputs pure sine wave to convert DC into AC. It is ideal for AC loads such as household appliances, power tools, industrial equipment, and electronic audio and video equipment. The product comes with a segment LCD design which allows real-time display of the operating data and status of the system. Comprehensive electronic protections keep the entire system safer and more stable.

#### Features:

- 1. Anti-backflow grid connection function, support for inverter and mains power hybrid output, support for use without battery, can be set up for on-grid power generation.
- 2. Two output modes: mains bypass and inverter output and UPS function.
- 3. 4 charging modes: Only Solar, Mains Priority, Solar Priority and Mains & Solar hybrid charging.
- 4. Advanced MPPT technology with an efficiency of 99.9%.
- 5. Power saving mode available to reduce no-load loss.
- 6. Intelligent variable speed fan efficiently dissipate heat and extend system life.
- 7. Lithium battery activation by PV solar or mains, allowing access of lead-acid battery and lithium battery.
- 8. Complete protections, including short circuit protection, over voltage and under voltage protection, overload protection, etc.
- 9. Parallel machine number is up to 9.
- 10. Support for WIFI/GPRS remote monitoring.

## 1.2 Appearance

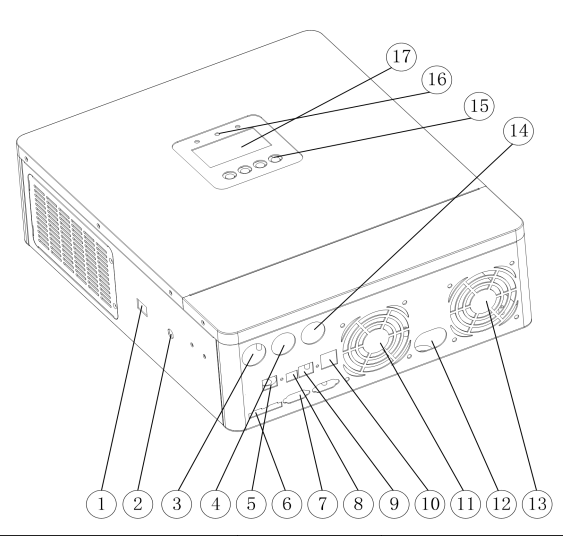

|     | Overload protector                                                                 | (10) | Dry contact port |
|-----|------------------------------------------------------------------------------------|------|------------------|
| 2   | ON / OFF, rocker switch                                                            | (11) | Cooling fan      |
| 3   | PV port                                                                            | (12) | Battery port     |
| 4   | AC input port                                                                      | (13) | Cooling fan      |
| 5   | RS485-2 communication port<br>(Host computer or WiFi/GPRS<br>communication module) | (14) | AC output port   |
| 6   | Current sharing port<br>(parallel module only)                                     | (15) | Function key     |
| (7) | Parallel communication port<br>(parallel module only)                              | (16) | Indicator light  |
| 8   | USB communication port                                                             | (17) | LCD screen       |
| 9   | RS485-1 communication<br>port (BMS)                                                |      |                  |

## 1.3 Dimension drawing

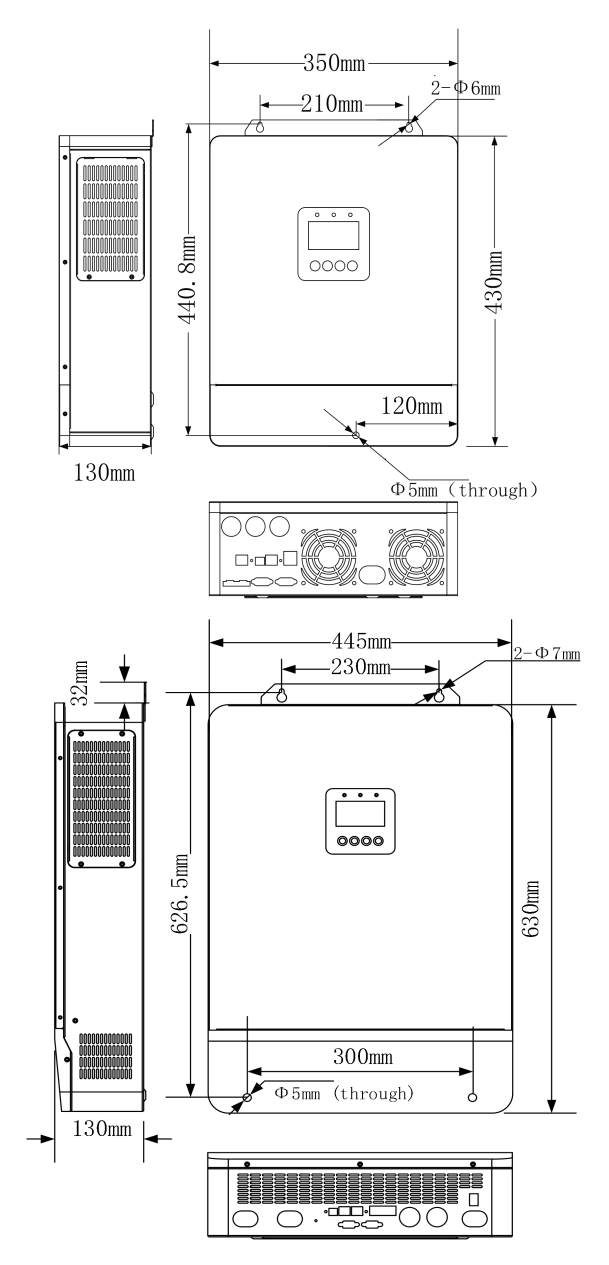

## 2. Installation instructions

## 2.1 Installation precautions

Please read this manual carefully prior to installation to familiarize yourself with the installation steps.

- Do not place metal objects near the battery to prevent short-circuit of the battery.
- Only the battery that meets the requirements of the inverter can be charged.
- Poorly connected connections and corroded wires may cause great heat which will melt the wire insulation, burn the surrounding materials, and even cause fires. So, make sure the connectors have been tightened, and the wires are secured with ties to avoid looseness of connections caused by shaking of wires during mobile application.
- The system connection wires are selected according to a current density of not more than 5 A/mm<sup>2</sup>.
- Avoid direct sunlight and rainwater infiltration for outdoor installation.
- Even after the power is turned off, there is still high voltage inside the unit. Do not open or touch the internal components, and avoid related operations until the capacitor completely discharges.
- Polarity at the battery input end of this product shall not be reversed, otherwise it may damage the device or cause unpredictable danger.

## 2.2 Installation and connection

### 2.2.1 Inspection before installation

Before installation, please inspect the unit. Be sure that nothing inside the package is damaged. You should have received the following items in the package:

The unit x 1 User manual x 1

2.2.2 Installation steps:

#### **Step 1:** Remove the terminal cover

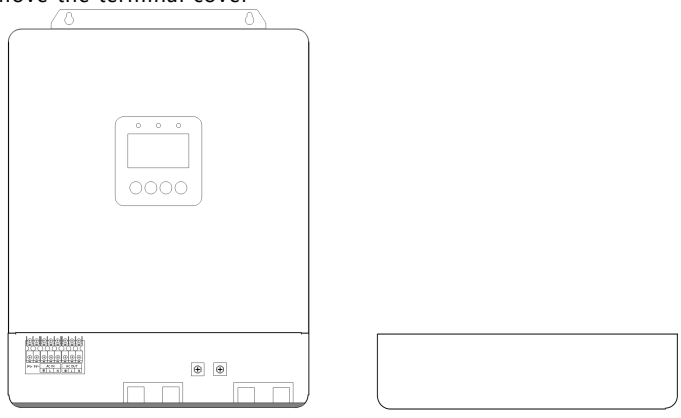

Step2: Consider the following points before selecting where to install:

1.Do not mount the inverter on flammable construction materials.

2.Mount on a solid surface.

3. Install this inverter at eye level in order to allow the LCD display to be read at all times.

4. The ambient temperature should be between -10°C and 55°C to ensure optimal operation.

5. The recommended installation position is to be adhered to the wall vertically.

6.Ensure to retain other objects and surfaces as shown in the figure below, and leave at least 200mm space on the left and right air vents of the hybrid inverter to ensure sufficient heat dissipation and space for removing wires.

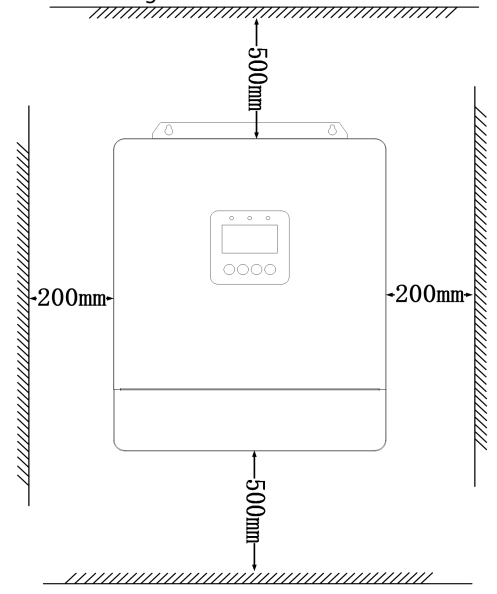

Warning: Danger of explosion! Never install the hybrid inverter and lead-acid battery in the same confined space! Also do not install in a confined place where battery gas may collect.

7. Mounting screws, it is recommended to use 3 or 4 M4 and M5 screws.

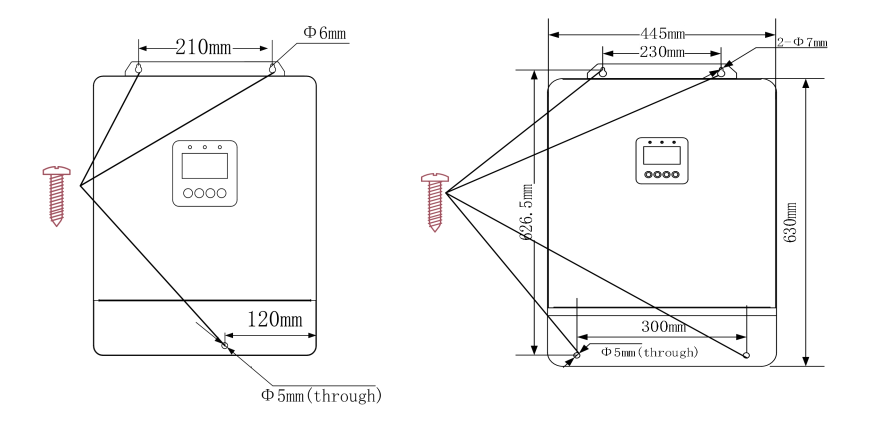

#### Step 3: Wiring

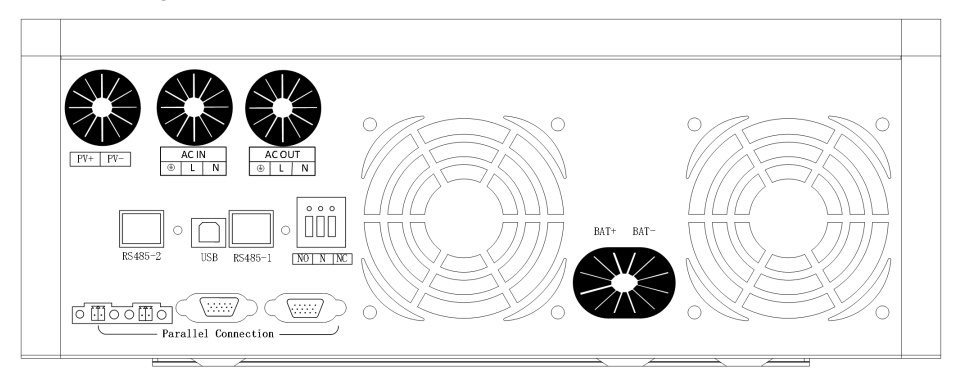

Wiring and installation must comply with national and local electrical codes.

#### **BAT** wiring method:

#### a)Lead-acid battery wiring:

1.Select a lead-acid battery that meets the rated voltage, prior to wiring, disconnect the external circuit breaker and confirm that the wire used is thick enough.

| Model          | Recommended<br>battery wiring<br>diameter | Rated battery<br>discharge<br>current | Maximum<br>charge<br>current | Recommended circuit<br>breaker type |
|----------------|-------------------------------------------|---------------------------------------|------------------------------|-------------------------------------|
| GST48-3500 VII | 25mm²/3AWG                                | 80A                                   | 80A                          | 2P— 100A                            |
| GST48-5500 VII | 30mm²/2AWG                                | 110A                                  | 100A                         | 2P— 160A                            |
| GST48-10K VII  | 42mm²/1AWG                                | 220A                                  | 200A                         | 2P— 250A                            |

Recommended battery input wire diameter and switch selection

Note: The wiring line diameter and circuit breaker are for reference only, please select the appropriate wiring line diameter and circuit breaker according to the actual situation. If the distance between the photovoltaic array and the all-in-one or the all-in-one and the battery is far, it is thicker can reduce the pressure drop to improve the system performance.

2.Please follow below steps to implement battery connection:

1)Assemble battery ring terminal based on recommended battery cable and terminal size.

2)Connect all battery packs as units requires. It's suggested to connect at least 200Ah capacity battery.

3)Insert the ring terminal of battery cable flatly into battery connector of inverter and make sure the bolts are tightened with torque of 2Nm. Make sure polarity at both the battery and the inverter/charge is correctly connected and ring terminals are tightly screwed to the battery terminals.

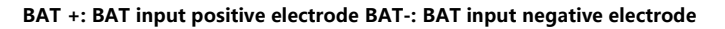

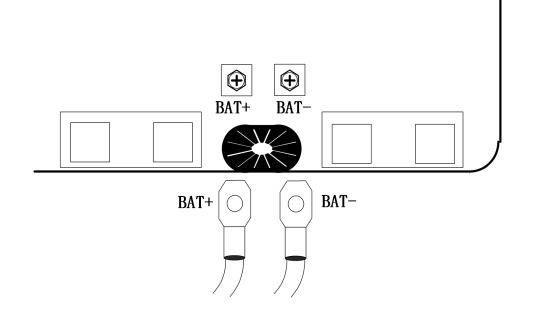

#### WARNING: Shock Hazard

Installation must be performed with care due to high battery voltage in series.

#### b)Lithium battery wiring:

1.Please use the lithium battery only which we have configure.There are two connectors on the lithium battery, RJ45 port of BMS and power cable. 2.Please follow below steps to implement battery connection:

1)Assemble battery ring terminal based on recommended battery cable and terminal size (same as Lead acid, see section Lead-acid Battery connection for details).

Insert the ring terminal of battery cable flatly into battery connector of inverter and make sure the bolts are tightened with torque of 2-3Nm. Make sure polarity at both the battery and the inverter/charge is correctly connected and ring terminals are tightly screwed to the battery terminals.
 Connect the end of RJ45 of battery to BMS communication port

#### c) BMS communication and setting

In order to communicate with the battery BMS, the battery type should be set to lithium in parameter 14. Then switch the LCD to parameter 38, that is, set the protocol type. There are two protocols in the inverter, the default protocol is the "WOW" protocol.

Connect the RJ45 end of the battery to the BMS communication port of the inverter. The connection between the pin of the inverter RS485-1 port and the pin of the battery BMS port is shown in the following figure.

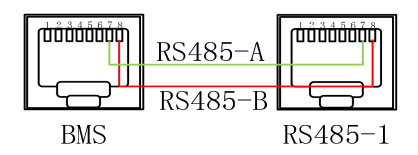

| NO | Parameter<br>name | Set<br>options |          | LCD display |      | Description                                                                                                    |
|----|-------------------|----------------|----------|-------------|------|----------------------------------------------------------------------------------------------------|
|    |                   | 0:USER         | <u> </u> | <b>USE</b>  | 8 14 | User-defined, all battery parameters can be set.                                                                 |
| 14 | Battery<br>type   | 1:SLd          | <u> </u> | Sld         | 8 14 | Sealed lead-acid battery<br>with constant charge<br>voltage of 57.6V and<br>floating charge voltage<br>of 55.2V  |
|    | type              | 2:FLd          | <u> </u> | FLd         | 0 14 | Flooded lead-acid<br>battery with constant<br>charge voltage of 58.4V<br>and floating charge<br>voltage of 55.2V |

| NO | Parameter<br>name | Set<br>options                |          | LCD display |      | Description                                                                                                    |
|----|-------------------|-------------------------------|----------|-------------|------|----------------------------------------------------------------------------------------------------|
|    |                   | 3: GEL<br>Default             | <u> </u> | <u>681</u>  | 0 14 | GEL lead-acid battery<br>with constant charge<br>voltage of 56.8V and<br>floating charge voltage<br>of 55.2V                                                                                              |
|    |                   | 4:LFP14<br>5:LFP15<br>6:LFP16 | <u> </u> | L 15        | 0 14 | LFP14/LFP15/LFP16 are<br>corresponding to<br>Battery Series of 14, 15<br>and 16, and their<br>default constant charge<br>voltages are 49.6V,<br>53.2V and 56.8V<br>respectively, which can<br>be adjusted |
|    | BMS               | wow                           | 1-50     | 11011       | סכח  | Select the corresponding lithium                                                                                                    |
| 38 | Protocol          | PAL                           | קרוים    |             | 020  | battery manufacturer<br>brand for<br>communication                                                                                                    |

#### AC input / output wiring method:

Warning: All wiring must be performed by a qualified personnel.

1. Prior to AC input/output wiring, opening the external circuit breaker and confirm that the wire used is thick enough.

| Model          | Recommended AC<br>input wiring<br>diameter | Maximum<br>bypass input<br>current | Recommended<br>circuit breaker type |
|----------------|--------------------------------------------|------------------------------------|-------------------------------------|
| GST48-3500 VII | 10mm <sup>2</sup> /7AWG                    | 30A                                | 2P—32A                              |
| GST48-5500 VII | 10mm²/7AWG                                 | 40A                                | 2P—40A                              |
| GST48-10K VII  | 16mm²/5AWG                                 | 63A                                | 2P—63A                              |

#### Recommended AC input wiring specifications and circuit breaker selection

#### Recommended AC output wiring specifications and circuit breaker selection

| Model          | Recommended<br>AC output<br>wiring diameter | Rated inverter<br>AC output<br>current | Maximum bypass<br>Output current | Recommended<br>circuit breaker<br>type |
|----------------|---------------------------------------------|----------------------------------------|----------------------------------|----------------------------------------|
| GST48-3500 VII | 10mm²/7AWG                                  | 16A                                    | 30A                              | 2P—32A                                 |
| GST48-5500 VII | 10mm²/7AWG                                  | 25A                                    | 40A                              | 2P—40A                                 |
| GST48-10K VII  | 16mm²/5AWG                                  | 45A                                    | 63A                              | 2P—63A                                 |

**Note:** there is a corresponding circuit breaker at the mains input connection point, and the circuit breaker may not be added.

- 2. Please follow below steps to implement battery connection:
  - 1) Before making AC input/output connection, be sure to shut all circuit breakers first.
  - 2) Remove insulation sleeve 10mm for six conductors. And shorten phase L and neutral conductor N 3 mm, then press in tubular terminal.
  - 3) Then, insert AC input wires according to polarities indicated on terminal block and tighten terminal screws. Be sure to connect PE protective conductor.

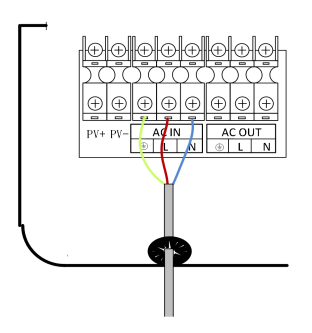

⊕: Ground L: Live N: Neutral

4) Then, insert AC output wires according to polarities indicated on terminal block and tighten terminal screws.Be sure to connect PE protective conductor.

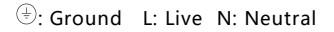

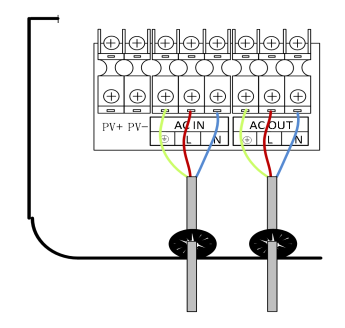

5) Make sure the wires are securely connected.

**Note:** The grounding wire shall be as thick as possible (cross-sectional area is not less than 4mm<sup>2</sup>). The grounding point shall be as close as possible to the hybrid inverter. The shorter the grounding wire, the better.

#### PV input wiring method:

Warning: All wiring must be performed by a qualified personnel.

1. Prior to wiring, disconnect the external circuit breaker and confirm that the wire used is thick enough.

Recommended PV array wiring specifications and circuit breaker selection: Since the output current of the PV array is affected by the type, connection method and illumination angle of the PV module, the minimum wire diameter of the PV array is calculated according to its short-circuit current; refer to the short-circuit current value in the PV module specification (the short-circuit current is constant when the PV modules are connected in series; the short-circuit current is the sum of the short-circuit current of the PV modules connected in parallel); the short-circuit current of the PV array shall not exceed the maximum input current.

| Model          | Recommended PV<br>wiring diameter | Maximum PV input<br>current | Recommended circuit<br>breaker type |
|----------------|-----------------------------------|-----------------------------|-------------------------------------|
| GST48-3500 VII | 3.5 mm <sup>2</sup> /12 AWG       | 13A                         | 2P—25A                              |
| GST48-5500 VII | 6mm²/10AWG                        | 22A                         | 2P—25A                              |
| GST48-10K VII  | 6mm²/10AWG                        | 22A+22A                     | 2P—25A                              |

**Note:** The voltage shall not exceed the maximum PV input open circuit voltage in series. 2.Please follow below steps to implement battery connection:

1)Before making PV connection, be sure to shut all circuit breakers first.

2)Remove insulation sleeve 10mm for six conductors. And shorten phase L and neutral

conductor N 3mm, then press in tubular terminal.

3)Then, insert PV wires according to polarities indicated on terminal block and tighten terminal screws.

4)When used in parallel connection, different machines need to be connected to different PV arrays or PV sources.

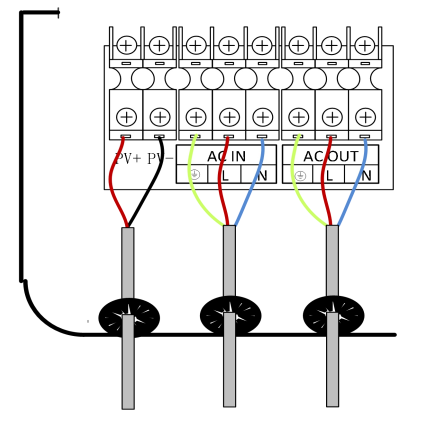

PV +: PV input positive pole PV-: PV input negative pole

#### Warning:

1.Mains input, AC output and PV array will generate high voltage. So, before wiring, be sure to opening the circuit breaker or fuse;

2.Be very careful during wiring; do not close the circuit breaker or fuse during wiring, and ensure that the "+" and "-" pole leads of each component are connected properly; a circuit breaker must be installed at the battery terminal.

3. Before wiring, be sure to disconnect the circuit breaker to prevent strong electric sparks and avoid battery short circuit; if the hybrid inverter is used in an area with frequent lightning, it is recommended to install an external lightening arrester at the PV input terminal.

4.Do not place anything between the flat part of the inverter terminal and the ring terminal. Otherwise, overheating may occur.

5. Do not apply anti-oxidant substance on the terminals before terminals are connected tightly.

**Step 4:** Check if the wiring is correct and firm. In particular, check if the battery polarity is reversed, if the PV input polarity is reversed and if the AC input is properly connected.

Step 5: Install the terminal cover.

## 2.3 Turn on the hybrid inverter

First, close the circuit breaker at the battery terminal, and then turn the rocker switch on the left side of the machine to the "ON" state. The "AC/INV" indicator flashing indicates that the inverter is working normally. Close the circuit breakers of the PV array and the Mains. Finally turn on AC loads one by one as the AC output is normal to avoid a protection action caused by a large momentary shock due to

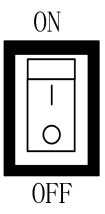

simultaneous turning on the loads simultaneously. Now, the machine goes into a normal operation according to the set mode.

**Note:** If power is supplied to different AC loads, it is recommended to first turn on the load with a large surge current. After the load is stable, turn on the load with a small surge current.

**Note:**If the hybrid inverter does not work properly or the LCD or indicator is abnormal, refer to Chapter7 to handle the exceptions.

## 3.Operating modes

## 3.1 Charging mode

1) **Photovoltaic priority:** Photovoltaic charging is preferred, and mains charging is only started when photovoltaic fails. Make full use of solar power during the day,At night, the battery can keep the battery power, which is used in areas where the grid is relatively stable and the electricity price is more expensive.

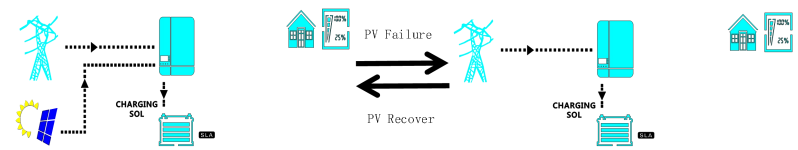

2) **Mains first:** priority shall be given to charging by Mains Power, and charging with PV power will be started only when the Mains has failed.

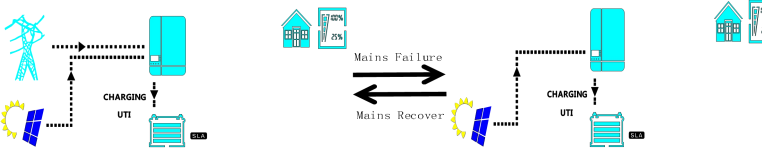

3) **Hybrid Charging:** hybrid charging of PV and Mains Power, give priority to PV MPPT charging, and supplement Mains Power when PV energy is insufficient. When the PV energy is sufficient, the Mains Power will stop charging. This is the mode of fast charging and suitable for unstable areas of power grid, and can provide sufficient backup power at any time.

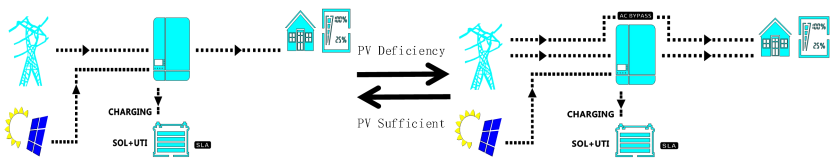

4) **Only Solar:** Only PV charging, no mains charging is initiated. This is the most energy-efficient mode and the battery power comes from solar energy, which is usually used in regions with good daylighting conditions.

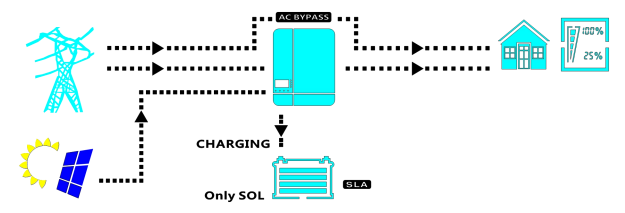

## 3.2 Output mode

**1)Solar First:** PV and battery will power the load, with diversified charging modes available and output mode optional, when the Solar First Mode is selected, the use of green solar energy can be maximized for energy efficiency and emission reduction. Switch to Mains Power when PV has failed. This mode can maximize the use of solar energy while maintaining the battery power, which is suitable for regions with relatively stable power grid.

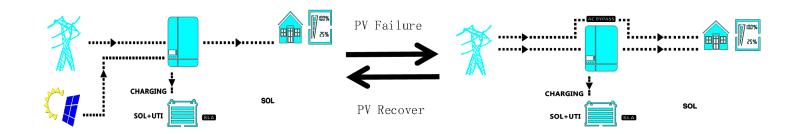

**2)Mains First:**switch to inverter power supply only when Mains Power has failed, which is equivalent to backup UPS and is used in regions with unstable power grid.

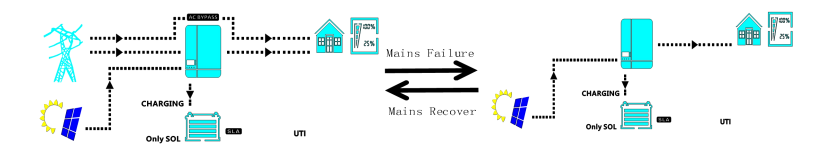

**3) Inverter First:** switch to Mains Power supply only when the battery is under-voltage. This mode uses DC energy to the maximum extent and is used in regions with stable power grid.

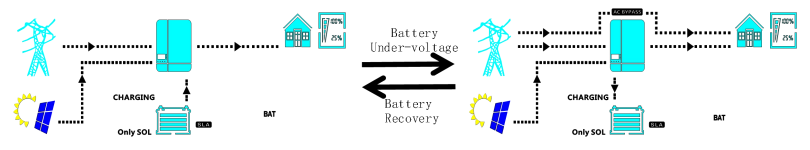

### 3.3 On-grid function

When the output mode is set to mains priority output mode and the bypass is opened: if the grid connected power generation function is enabled, the surplus photovoltaic energy is directly fed to the local load and the power grid; If the grid connected anti backflow function is enabled, the load power is provided by both the PV and the mains.

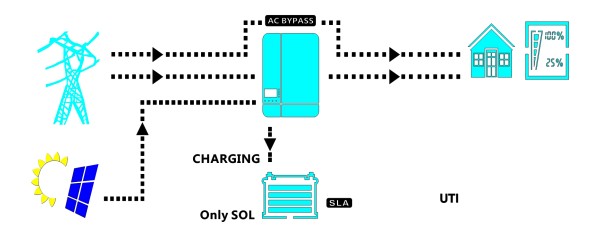

## **4.LCD** screen operation instructions

4.1 Display the control area panel description

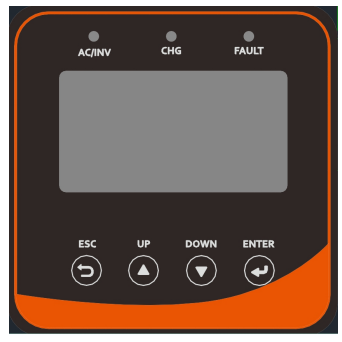

1. Display and control panel

The display and control panel is divided by functions as shown in the figure, mainly divided into three functional areas:LCD screen, LED display area, Key area.

2.The LED indication

The three light-emitting diodes (LEDs) in the LED display area in the figure serve as the indicator light for operating status and failure.

| Name                  | Description                                                                  |
|-----------------------|------------------------------------------------------------------------------|
|                       | Normally On: The inverter works in the Mains power output mode               |
| AC / INV lamp (green) | Off: Other states                                                            |
| CHG lamp (yellow)     | Normally On: The battery is floating or the battery is fully charged         |
|                       | Flicker: The battery is in the constant current or constant voltage charging |
|                       | Off: Other states                                                            |
| FLUAT lamp (red)      | Normally On: The inverter fault                                              |
|                       | Off: The inverter is normal                                                  |

#### 3. Function key area

The function key area includes 4 buttons:

(UP): Add the key to the value in the parameter setting interface, which can be used as the page turning key in the main interface;

 $\bigcirc$  (DOWM): It is the value reduction key in the parameter setting interface, which can be used as a page turning key in the main interface;

 $\Theta$ (ENTER): It is the confirm key in the parameter setting menu, and the enter key in the main interface.

## 4.2 Description of the LCD Display

| 8.8                       | .8 <sup>¥</sup> z 8.8.8 <sup>¥</sup> z 8.8.8 <sup>™</sup>                                                     |  |  |
|---------------------------|----------------------------------------------------------------------------------------------------|--|--|
|                           |                                                                                                    |  |  |
| Ç.                        | CHARGING I T<br>SOL<br>UTI<br>SOL+UTI<br>Only SOL                                                             |  |  |
| <u>8.8.8.8</u>            | <u><u>Kwh</u> 8888 × 888 <u>×</u></u>                                                                         |  |  |
| lcon                      | Description                                                                                                   |  |  |
| Communicate input inf     | ormation                                                                                                    |  |  |
| Ť                         | AC input                                                                                                    |  |  |
|                           | Indicates AC input power, AC input voltage, AC input frequency, and AC input current                          |  |  |
| AC BYPASS                 | Indicates AC bypass ON                                                                                        |  |  |
| Photovoltaic input info   | rmation                                                                                                    |  |  |
|                           | PV input sign                                                                                                 |  |  |
| 8.8.8.8×                  | PV power generation quantity, PV voltage, PV<br>current, PV charging radiator temperature                     |  |  |
| outgoing message          |                                                                                                    |  |  |
|                           | Inverter logo                                                                                                 |  |  |
| <b>8.8.8</b> <sup>*</sup> | Indicates the output voltage, the output current, the output frequency, and the inverter radiator temperature |  |  |
| Load information          |                                                                                                    |  |  |
| 25%                       | Load logo                                                                                                    |  |  |
| 8.8.8 <sup>**</sup>       | Indicates the load power, and the load percentage                                                             |  |  |
| OVER LOAD                 | Indicates overload                                                                                            |  |  |

| lcon                                         | Description                                                                                                    |
|----------------------------------------------|----------------------------------------------------------------------------------------------------|
| SHORT                                        | Indicates short circuit                                                                                                  |
| Battery information                          |                                                                                                    |
|                                              | When charging in battery mode and bypass mode, it means that the battery power is 0-24%, 25-49%, 50% -74%, and 75 -100%. |
| <b>8.8.8</b> <sup>*</sup>                    | It represents the battery voltage, battery power percentage, and battery current                                         |
| SLA                                          | Indicates lead-acid batteries                                                                                            |
|                                              | Indicates lithium battery                                                                                                |
| CHARGING<br>SOL<br>UTI<br>SOL+UTI<br>Onl SOL | Priority for charging sources: solar first, solar and mains power, or solar only                                         |
| Other information                            |                                                                                                    |
| SOL<br>BAT<br>UTI                            | Represents the priority of output : photovoltaic priority, battery priority, mains power priority                        |
| 8.8.8 🗠                                      | Displays a warning code or an error code                                                                                 |
| <b>`</b>                                     | Indicates a warning or an error is occurring                                                                             |
| •                                            | Indicates that the machine is currently in the parameter setting state                                                   |
|                                              | Indicates that the buzzer is closed                                                                                      |

## 4.3 LCD menu settings

After pressing the Enter button, the unit will enter the parameter setting mode. Press the Up or Down button to select the Setup Procedure. Then press the Enter the button to confirm the selection or ESC button to exit.

| NO | Parameter<br>name | Set<br>options   | LCD display              |     |      | Description                                                                                         |
|----|-------------------|------------------|--------------------------|-----|------|----------------------------------------------------------------------------------------------------|
| 1  | Supply            | AC1ST<br>Default | <u>89,97</u>             | 851 | 88 ( | Mains Power First Mode,<br>switch to the Inverter only<br>when the Mains Power is<br>failed         |
|    | Mode              | BT1ST            | 0 <i>P.</i> P <i>.</i> 7 | ይሄዩ | 88 ( | Inverter First Mode:<br>switch to Mains Power<br>only when the battery is<br>under-voltage or lower |

| NO | Parameter<br>name                                        | Set<br>options                                          |                        | LCD display |                                                                                                    | Description                                                                                                    |
|----|----------------------------------------------------------|---------------------------------------------------------|------------------------|-------------|----------------------------------------------------------------------------------------------------|----------------------------------------------------------------------------------------------------|
|    |                                                          |                                                         |                        |             |                                                                                                    | than Parameter [12] Set                                                                                                    |
|    |                                                          | PV 1ST                                                  | 0 <i>P,</i> P <i>F</i> | SOL         | 00 (                                                                                                    | Solar First Mode: switch<br>to Mains Power when PV<br>has failed or battery is<br>lower than Parameter [04]<br>Set Value                                                  |
|    | 50                                                       | OUL,F                                                   | 050                    | 885         | Bypass self-adaptation;<br>when the mains is<br>connected, it<br>automatically adapts to<br>the mains frequency;<br>when the mains is |                                                                                                    |
| 2  | frequency                                                | 60                                                      | OUE,F                  | 060         | 885                                                                                                    | disconnected, the output<br>frequency can be set<br>through this menu. The<br>default output frequency<br>of the 230V machine is<br>50HZ, and the 120V<br>machine is 60Hz |
| 3  | AC output<br>voltage<br>setting                          | The 230<br>Vac<br>default<br>The 120<br>Vac<br>defaults | 0UL.Y                  | 828         | 883                                                                                                    | Set up: 200 / 208 / 220 /<br>230 / 240 Vac<br>Can be set:<br>100/105/110/120Vac                                                                                           |
|    |                                                          | 0: DIS<br>Default                                       | <b>26.72</b>           | d1 5        | <u>88</u> 4                                                                                                    | Disable this Function                                                                                                    |
| 4  | PV grid-<br>connected<br>power<br>generation<br>function | Togrid                                                  | 66.96                  | FBC         | 004                                                                                                    | In the utility bypass state,<br>when no battery is<br>connected, the surplus PV<br>energy is fed back to the<br>grid                                                      |
|    |                                                          | Toload                                                  | 66.26                  | RLJ         | 884                                                                                                    | In the utility bypass state,<br>when no battery is<br>connected, the load<br>power is supplied by the<br>hybrid of PV and the<br>utility                                  |

| NO      | Parameter<br>name | Set<br>options    |                  | LCD display |     | Description                                                                                                    |
|---------|-------------------|-------------------|------------------|-------------|-----|----------------------------------------------------------------------------------------------------|
| 5       | AC Input          | UPS<br>Default    | <u>8[.</u> v     | UPS         | 005 | The input mains voltage<br>range of 230V machine is<br>170~280V<br>Mains input voltage<br>range of 120V machine:<br>90~140V                                                                                                    |
| Voltage | Voltage           | APL               | <b>₽</b> <u></u> | RPL         | 005 | The input mains voltage<br>range of 230V machine is<br>90~280V<br>Mains input voltage<br>range of 120V machine:<br>90~140                                                                                                    |
| 6       | Charging<br>mode  | Hybrid<br>Default | <u>[ [,p</u> [   | 5៧ប         | 005 | Hybrid charging by PV<br>and under utility grid give<br>priority to PV, and use<br>utility grid for<br>supplementary if PV<br>energy is insufficient.<br>When the PV energy is<br>sufficient, the utility grid<br>will stop charging. Note:<br>PV and utility grid are<br>available for charging at<br>the same time only when<br>the bypass output is<br>loaded, and only PV<br>charging can be activated<br>when the inverter is<br>working |
|         |                   | AC1ST<br>Default  | <u> </u>         | נט          | 805 | The Mains Power is<br>charged first, and PV<br>charging is started only<br>when the Mains Power<br>has failed                                                                                                    |
|         |                   | PV 1ST            | <u>[ 6.</u> 97   | ٤٥٥         | 005 | Priority shall be given to<br>charging by PV and mains<br>charging will be initiated<br>only when the PV has<br>failed                                                                                                    |

| NO | Parameter<br>name                    | Set<br>options                                                            |               | LCD display  |      | Description                                                                                                    |
|----|--------------------------------------|---------------------------------------------------------------------------|---------------|--------------|------|----------------------------------------------------------------------------------------------------|
|    |                                      | ONLYPV                                                                    |               | 858          | 005  | Only PV charging, no<br>mains charging is enabled                                                                                                    |
| 7  | Maximum<br>charging<br>current       | 100A<br>defaults                                                          | [ 86)         | 188          | 007  | Max hybrid charging<br>current. Setting range:<br>0~100A                                                                                                    |
| 8  | Max PV<br>Charging<br>Current        | 80A<br>Default                                                            | <u>ה</u> שיק  | 888          | 808  | Max PV charger current.<br>Setting range: 0~100A                                                                                                    |
| 9  | Current of<br>charging<br>under grid | 60A<br>Default                                                            | <u>8E</u> ;   | <b>60</b>    | 888  | AC output 230Vac, with<br>the Set Range of 0~60A                                                                                                    |
|    | electricity                          | 40A<br>Default                                                            | <b>R[</b> ]   | 48           | 889  | AC output 120Vac, with the Set Range of 0~40A                                                                                                    |
| 10 | Stop<br>Charging<br>Current          | 2A<br>Default                                                             | נטצו          | 82           | 010  | Charging stops when the<br>default charging current<br>is less than this setting<br>and the battery voltage<br>is> = P15-0.2V                                                                                 |
|    | Charge<br>current                    | LC SET                                                                    | <b>b.L [</b>  | SEŁ          | 011  | Max. battery charging<br>current not greater than<br>the value of setting [07<br>]                                                                                                    |
| 11 | limiting<br>method<br>(when          | LC BMS<br>Default                                                         | <b>6.L C</b>  | 672          | 811  | Max. battery charging<br>current not greater than<br>the limit value of BMS                                                                                                    |
|    | BMS is<br>enabled)                   | LC INV                                                                    | <b>6.L C</b>  | 1 <b>N</b> Y | 811  | Max. battery charging<br>current not greater than<br>the logic judgements<br>value of the inverter                                                                                                    |
| 12 | Battery to<br>Mains                  | The<br>default<br>value is<br>determi<br>ned by<br>the<br>battery<br>type | 9 <u>8</u> 29 | 4 <b>5.0</b> | S 12 | When the Parameter [01]<br>= BT1ST/PV1ST, the<br>battery voltage is lower<br>than the set value, and<br>the output is switched<br>from inverter to Mains<br>Power, and the set range<br>is 40V~52V.,available |

| NO | Parameter<br>name   | Set<br>options                                                            |               | LCD display |                    | Description                                                                                                    |
|----|---------------------|---------------------------------------------------------------------------|---------------|-------------|--------------------|----------------------------------------------------------------------------------------------------|
|    |                     |                                                                           |               |             |                    | when the battery type is<br>user-defined and lithium<br>battery                                                                                                    |
| 13 | Mains to<br>Battery | The<br>default<br>value is<br>determi<br>ned by<br>the<br>battery<br>type | RC.26         | 5 6.0       | 0 13               | When the Parameter [01]<br>= BT1ST/PV1ST, the<br>battery voltage is higher<br>than the set value or the<br>battery is fully charged,<br>and the output is<br>switched from mains to<br>inverter, and the set<br>range is<br>48V~60V,available when<br>the battery type is user-<br>defined and lithium<br>battery |
|    | Battery<br>type     | 0:USER                                                                    | P485          | <b>825</b>  | <mark>8</mark> / Y | User-defined, all battery<br>parameters can be set.                                                                                                    |
|    |                     | SLd                                                                       | <u> </u>      | SLd         | 8 14               | Sealed lead-acid battery<br>with constant charge<br>voltage of 57.6V and<br>floating charge voltage of<br>55.2V                                                                                                    |
| 14 |                     | FLd                                                                       | <u> </u>      | FLd         | 8 (4               | Flooded lead-acid battery<br>with constant charge<br>voltage of 58.4V and<br>floating charge voltage of<br>55.2V                                                                                                    |
|    |                     | GEL<br>Default                                                            | 6 <u>85</u> 7 | 521         | 8 14               | GEL lead-acid battery<br>with constant charge<br>voltage of 56.8V and<br>floating charge voltage of<br>55.2V                                                                                                    |
|    |                     | LFP14<br>LFP15<br>LFP16                                                   | <u> </u>      | L 15        | 8 14               | LFP14/LFP15/LFP16 are<br>corresponding to Battery<br>Series of 14, 15 and 16,<br>and their default constant<br>charge voltages are<br>49.6V, 53.2V and 56.8V                                                                                                    |

| NO | Parameter<br>name            | Set<br>options                                                            |              | LCD display |      | Description                                                                                                    |
|----|------------------------------|---------------------------------------------------------------------------|--------------|-------------|------|----------------------------------------------------------------------------------------------------|
|    |                              |                                                                           |              |             |      | respectively, which can be<br>adjusted                                                                                                    |
| 15 | Boost<br>Voltage             | The<br>default<br>value is<br>determi<br>ned by<br>the<br>battery<br>type | [ <u>.</u> . | <u>ና</u> ዲዐ | 0 /5 | Setting of Boost Voltage:<br>Set Range of 48V~58.4V,<br>Step 0.4V, available when<br>the battery type is user-<br>defined and lithium<br>battery                                                                                                    |
| 16 | Maximum<br>Boost<br>Duration | 120<br>Default                                                            | E.Māł        | 120         | 0 15 | Setting of Maximum<br>Boost Duration, which is<br>the maximum charging<br>time when the voltage<br>reaches the Parameter<br>[15] when charging at<br>constant voltage, with the<br>Set Range of<br>5min~900min, and Step<br>of 5min,available when<br>the battery type is user-<br>defined and lithium<br>battery |
| 17 | Float<br>charge<br>voltage   | The<br>default<br>value is<br>determi<br>ned by<br>the<br>battery<br>type | FLE."        | 5 3.2       | רו ס | Floating Charge Voltage,<br>with the Set Range of<br>48V~58.4 V, Step of 0.4<br>V,available when the<br>battery type is user-<br>defined and lithium<br>battery                                                                                                    |
| 18 | Over<br>Discharge<br>Voltage | The<br>default<br>value is<br>determi<br>ned by<br>the<br>battery<br>type | [ נוצ.יי     | 45.5        | 0 18 | Over-discharge Voltage:<br>the battery voltage is<br>lower than such criterion,<br>and the Inverter output is<br>turned off after the time<br>delay parameter is set to<br>[19], with the Set Range<br>of 40V~48V and Step of                                                                                     |

| NO | Parameter<br>name                             | Set<br>options                                                            | LCD display                              | Description                                                                                                    |
|----|-----------------------------------------------|---------------------------------------------------------------------------|------------------------------------------|----------------------------------------------------------------------------------------------------|
|    |                                               |                                                                           |                                          | 0.4V,available when the<br>battery type is user-<br>defined and lithium<br>battery                                                                                                    |
| 19 | Over<br>Discharge<br>Delay Time               | 5S<br>default                                                             | CUEE 005 0 19                            | Over-discharge Delay<br>Time: when the battery<br>voltage is lower than the<br>Parameter [18], the<br>inverter output is<br>turned off upon delay of<br>time set by this<br>Parameter, with the Set<br>Range of 5S~50S, Step of<br>5S,available when the<br>battery type is user-<br>defined and lithium<br>battery               |
| 20 | Battery<br>Under<br>Voltage<br>Alarm<br>point | The<br>default<br>value is<br>determi<br>ned by<br>the<br>battery<br>type | 50.4 A20                                 | Battery under-voltage<br>alarm point: when the<br>battery voltage is lower<br>than such criterion, under<br>-voltage alarm will be<br>given, the output will not<br>be shut down, with the<br>Set Range of 40V~52V,<br>Step of 0.4V                                                                                               |
| 21 | Battery<br>Discharge<br>Limit<br>Voltage      | The<br>default<br>value is<br>determi<br>ned by<br>the<br>battery<br>type | 56 A A A A A A A A A A A A A A A A A A A | Battery discharge limit<br>voltage, the battery<br>voltage is below the<br>point, the output is<br>immediately closed. The<br>setting range is 40V~52V,<br>the step is 0.4V, it can be<br>set ,available when the<br>battery type is user-<br>defined.Automatically set<br>by the program.when<br>they are other battery<br>types |

| NO | Parameter<br>name                                 | Set<br>options                                                            |                  | LCD display |     | Description                                                                                                    |
|----|---------------------------------------------------|---------------------------------------------------------------------------|------------------|-------------|-----|----------------------------------------------------------------------------------------------------|
| 22 | Battery<br>over<br>Discharge<br>Recovery<br>Point | The<br>default<br>value is<br>determi<br>ned by<br>the<br>battery<br>type | ይሀማ              | 49.5        | 820 | When the battery is under<br>voltage, the battery<br>voltage needs to be<br>greater than this setting<br>value to restore the<br>battery inverter AC<br>output, the setting range:<br>44V~54.4V          |
| 23 | Fully<br>Charged<br>Battery<br>Recharge<br>Point  | The<br>default<br>value is<br>determi<br>ned by<br>the<br>battery<br>type | ъг.гр            | 50.4        | 023 | After the battery is<br>charged, the inverter<br>stops charging. When the<br>battery voltage is lower<br>than this voltage value,<br>the charging will be<br>resumed, with the setting<br>range: 44V~54V |
|    |                                                   | DIS                                                                       | <mark>8 9</mark> | d¦ 5        | 824 | No equalization charging                                                                                                    |
| 24 | Equalizatio<br>n Charge                           | ENA<br>Default                                                            | ٤٩               | ENR         | 824 | Enable equalization<br>charging, only Flooded<br>lead-acid batteries,<br>sealed lead-acid batteries<br>and user-defined are<br>effective                                                                 |
| 25 | Equalizatio<br>n Voltage                          | The<br>default<br>value is<br>determi<br>ned by<br>the<br>battery<br>type | ደዊካ              | 5.9.2       | 825 | Equalization Charging<br>Voltage, with the Set<br>Range of 48V~58V, Step<br>of 0.4V, available for<br>Flooded lead-acid<br>battery, sealed lead-acid<br>battery and user-defined                         |
| 26 | Equalizatio<br>n Charging<br>Time                 | 120<br>Default                                                            | E 9,£            | 120         | 820 | Equalization Charging<br>Time, with the Set Range<br>of Omin~900min, Step of<br>5min, available for<br>Flooded lead- acid<br>battery, sealed lead-acid<br>battery and user-defined                       |

| NO | Parameter<br>name                           | Set<br>options |               | LCD display |            | Description                                                                                                    |
|----|---------------------------------------------|----------------|---------------|-------------|------------|----------------------------------------------------------------------------------------------------|
| 27 | Equalized<br>Charging<br>Delay              | 120<br>Default | 89.28         | 150         | 828        | Equalization Charging<br>Delay, with the Set Range<br>of Omin~900min, Step of<br>5min, available for<br>Flooded lead- acid<br>battery, sealed lead-acid<br>battery and user-defined                                                                                                    |
| 28 | Equalizatio<br>n Charge<br>Interval<br>Time | 30<br>Default  | E 9)          | 030         | 858        | Equalization Charge<br>Interval Time, 0~30d,<br>Step of 1d,available for<br>Flooded lead-acid<br>battery, sealed lead-acid<br>battery and user-defined                                                                                                    |
|    | Equalizatio                                 | ENA            | 83            | BFF         | 828        | Start equalization<br>charging immediately                                                                                                    |
| 29 | n Charging<br>Start-Stop                    | DIS<br>Default | 83            | 87          | 828        | Stop equalization charging immediately                                                                                                    |
|    |                                             | DIS<br>Default | SRUE          | d1 5        | <u>838</u> | NO ECO mode                                                                                                    |
| 30 | ECO mode                                    | ENA            | 5 <i>8</i> ~E | ENR         | 030        | When the ECO mode is<br>enabled, if the load is<br>below 50W, the inverter<br>output is delayed for 5<br>minutes and then the<br>output is turned off.<br>When the hull switch is<br>pressed to the "OFF"<br>State, and then pressed<br>to the "ON" State, the<br>inverter will resume the<br>output |
| 31 | Overload<br>Automatic<br>Restart            | DIS            | L d.F S       | di 5        | 031        | Overload automatic<br>restart is disabled. If<br>overload occurs, the<br>output will be shut down,<br>and the machine will not<br>be restarted                                                                                                    |

| NO | Parameter<br>name                | Set<br>options |                                                   | LCD display |      | Description                                                                                                    |
|----|----------------------------------|----------------|---------------------------------------------------|-------------|------|----------------------------------------------------------------------------------------------------|
|    |                                  | ENA<br>Default | L d.F S                                           | EUN         | 03 ( | Enable overload auto<br>restart. If overload occurs,<br>shut down output, delay<br>the machine for 3 min<br>and then restart the<br>output. After 5 times in<br>total, no startup will be<br>resumed |
| 32 | Auto<br>restart<br>upon          | DIS            | £7,75                                             | ENR         | 832  | Over-temperature<br>automatic restart is<br>disabled. If over-<br>temperature occurs, the<br>output will be shut down,<br>and the machine will not<br>be restarted for output.                       |
|    | e                                | ENA<br>Default | £775                                              | dl 5        | 832  | Enable automatic restart<br>upon over-temperature. If<br>over-temperature occurs,<br>shut down output, and<br>restart output after the<br>temperature has dropped                                    |
| 33 | Buzzer                           | DIS            | <u> 6855</u>                                      | di 5        | 833  | No alarm                                                                                                    |
| 55 | Alarm                            | ENA<br>Default | <u> 6855</u>                                      | ENR         | 033  | Enable alarm                                                                                                    |
| 34 | Mode                             | DIS            | RLRA                                              | di 5        | 834  | Alarm is disabled when<br>the status of the main<br>input source has change                                                                                                    |
|    | Reminder                         | ENA<br>Default | RLRA                                              | ENR         | 834  | Alarm is disabled when<br>the status of the main<br>input source has change                                                                                                    |
| 35 | Inverse<br>Overload<br>to Bypass | DIS            | 67b                                               | d† 5        | 835  | Automatic switch to<br>Mains Power is disabled<br>when the Inverter is<br>overloaded                                                                                                    |
|    |                                  | ENA<br>Default | <mark>ይ                                   </mark> | ENR         | 835  | Automatic switch to<br>Mains Power when the<br>inverter is overloaded                                                                                                    |
| 36 | RS485                            | 1              | Rddf                                              |             | 036  | RS485 Communication                                                                                                    |

| NO | Parameter                   | Set                 | L                           | CD display    |                  | Description                                                                                                    |
|----|-----------------------------|---------------------|-----------------------------|---------------|------------------|----------------------------------------------------------------------------------------------------|
|    | Address<br>Setting          | Default             |                             |               |                  | address single machine<br>setting range: 1~254,<br>parallel machine setting<br>range: 1~9                                         |
|    | AC Output<br>Mode           | SIG<br>Default      | <b>PF</b> <u>L</u> <u>L</u> | 516           | 837              | Single machine setting                                                                                                    |
| 37 | (Can only<br>be set in      | PAL                 | PFLL                        | PRL           | 037              | Single-phase parallel<br>connection setting                                                                                       |
|    | standby<br>mode)            | 3P1/3P2<br>/3P3     | ΡΓιι                        | <u> 3</u> 2 ( | 837              | Three-phase parallel<br>connection setting                                                                                        |
| 38 | BMS<br>Protocol             | wow                 | 575P                        | 202           | 850              | Select the corresponding<br>lithium battery<br>manufacturer brand for                                                             |
|    |                             | PYL                 |                             |               |                  | communication                                                                                                    |
| 39 | Current<br>Date<br>Settings | 00:00:00<br>Default | 24                          | 83            | 03               | Setting range: 00:01:01-<br>99:12:31                                                                                              |
|    |                             |                     | <u>88,58</u>                |               | <u>839</u>       |                                                                                                    |
| 40 | Current<br>Time<br>Setting  | 00:00:00<br>Default | 50<br>51 J                  | ЧЧ            | 00               | Setting range: 00:00:00-<br>23:59:59                                                                                              |
|    |                             |                     |                             |               |                  | When the capacity is less                                                                                                    |
| 41 | Alarm SOC<br>Setting        | 15%<br>Default      | 36 <i>1</i> .R              | 0 15          | <mark>8</mark> ۲ | than this setting value,<br>the SOC +10% is recovery<br>point. Setting range:<br>0~50 (valid when BMS<br>communication is normal) |
| 42 | Stop<br>Discharge<br>SOC    | 5%<br>Default       | SEGE                        | 885           | 842              | When the capacity is less<br>than the setting value,<br>stop the discharge and                                                    |

| NO | Parameter                       | Set               |            | ICD display |             | Description                |
|----|---------------------------------|-------------------|------------|-------------|-------------|----------------------------|
| NU | name                            | options           |            | LCD display |             | Description                |
|    | Setting                         |                   |            |             |             | the SOC+10% is recovery    |
|    |                                 |                   |            |             |             | point. Setting range:      |
|    |                                 |                   |            |             |             | 0~30 (valid when BMS       |
|    |                                 |                   |            |             |             | communication is normal)   |
|    |                                 |                   |            |             |             | When the capacity is       |
|    |                                 |                   |            | 100         | 843         | greater than this set      |
|    | Charging<br>Stop SOC<br>Setting |                   |            |             |             | value, stop charging and   |
| 43 |                                 | 100%              | 5825       |             |             | restore by 3%. Setting     |
|    |                                 | Default           |            |             |             | range: 60~100, greater     |
|    |                                 |                   |            |             |             | than or equal to P45       |
|    |                                 |                   |            |             |             | (valid when BMS            |
|    |                                 |                   |            |             |             | communication is normal)   |
|    |                                 | 10% by<br>Default |            | 0 10 01     |             | When the capacity is less  |
|    | Battony to                      |                   | <u>ניז</u> |             |             | than the set value, switch |
| 14 | Main SOC                        |                   |            |             | <u></u> 844 | to the mains. Set range:   |
|    |                                 |                   |            |             |             | 0~40, at least 5 larger    |
|    | settings                        |                   |            |             |             | than P42 (valid when BMS   |
|    |                                 |                   |            |             |             | communication is normal)   |
|    |                                 |                   |            |             |             | When the capacity is       |
|    |                                 |                   |            |             |             | greater than the set       |
|    | Mains to                        |                   |            |             |             | value, switch to the       |
| 15 | Battery                         | 20% by            |            | חכח         | <u>nuc</u>  | inverter output mode. Set  |
| 45 | SOC                             | Default           |            |             | כרט ניס     | range: 20~100, at least 15 |
|    | settings                        |                   |            |             |             | larger than P42 (valid     |
|    |                                 |                   |            |             |             | when BMS                   |
|    |                                 |                   |            |             |             | communication is normal)   |

## 4.4 The LCD displays the information

Press the "Up" or "Down" key to switch the LCD information in turn. Each switch information is provided in the following order:

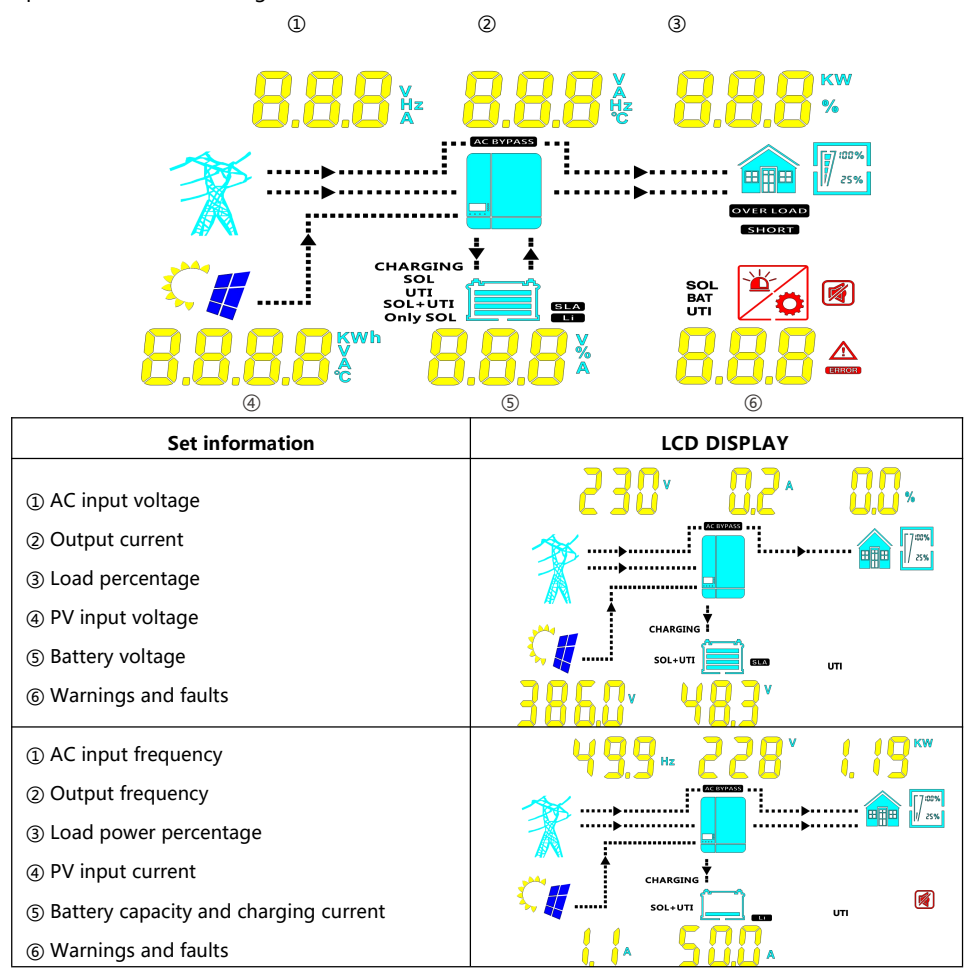

| Set information                                                                                                    | LCD DISPLAY                                                                                                    |  |  |  |
|----------------------------------------------------------------------------------------------------|----------------------------------------------------------------------------------------------------|--|--|--|
| <ol> <li>AC input current</li> <li>The inverter radiator temperature</li> <li>Load power percentage</li> <li>PV charging radiator temperature</li> <li>Battery voltage</li> <li>Warnings and faults</li> </ol> | S.S.A. S.Y.c. 23%<br>CHARGING<br>CHARGING<br>SOL-UTI<br>CHARGING<br>SOL-UTI<br>CHARGING<br>SOL-UTI<br>CHARGING<br>SOL-UTI<br>CHARGING<br>SOL-UTI<br>CHARGING<br>SOL-UTI<br>CHARGING<br>SOL-UTI<br>CHARGING<br>SOL-UTI<br>CHARGING<br>SOL-UTI<br>CHARGING<br>SOL-UTI<br>CHARGING<br>SOL-UTI<br>SOL-UTI<br>SOL<br>SOL<br>SOL<br>SOL<br>SOL<br>SOL<br>SOL<br>SOL                                                                                                    |  |  |  |
| <ol> <li>AC input frequency</li> <li>Output frequency</li> <li>Load power</li> <li>PV generation amount</li> <li>Battery capacity percentage</li> <li>Warnings and faults</li> </ol>                           | S C, O Hz<br>CHARGING<br>CHARGING<br>SOL-UT<br>SOL-UT<br>CHARGING<br>CHARGING |  |  |  |

## 4.5 Warning and failure

P1, P2... indicates the menu parameter setting code

| code | Fault name                                                                  | Description                                                                                                    |
|------|-----------------------------------------------------------------------------|----------------------------------------------------------------------------------------------------|
| 1    | Battery low voltage<br>alarm                                                | Report alarm 0.2s after the battery voltage is less than P20; the<br>alarm is restored 0.2s after the battery voltage is greater than<br>P20+ 0.8V                                                                                                    |
| 2    | Battery average<br>discharge current over<br>current software<br>protection | Report fault 2s after battery discharge current is too large ; the fault is recovered after 1min                                                                                                    |
| 3    | The Battery Open Alarm                                                      | Report fault 2s after the battery voltage is less than P21-2V or<br>immediately when the battery voltage is less than<2V ; the fault is<br>restored 5s after the battery voltage is greater than P21-0.8V                                                                                                    |
| 4    | Battery over-discharge<br>alarm                                             | BMS communication is normal : When SOC is less than P42, after<br>the time that P19 setting ,it reports the fault ,and when the<br>battery voltage is less than P21,it immediately reports the<br>fault.The fault recovers after SOC is greater than P45 for 4s.<br>BMS communication is abnormal: When the battery voltage is less<br>than P18 ,after the time that P19 setting ,it reports the fault,and<br>when the battery voltage is less than P21,it immediately reports |

| code | Fault name                            | Description                                                           |
|------|---------------------------------------|-----------------------------------------------------------------------|
|      |                                       | the fault .The fault recovers when the battery voltage is greater     |
|      |                                       | than P22 for 2s                                                       |
|      |                                       | Report fault 2s after the charging voltage is greater than 60V, or    |
| 6    | Charge over voltage                   | greater than 62V or received the hardware over voltage                |
|      | protection                            | signal,when the charging voltage is less than 59.2V ,the fault        |
|      |                                       | recovers automatically after 1min                                     |
|      | Battery boost circuit                 | Report fault when received bardware over voltage signal : the         |
| 7    | over voltage hardware                 | fault recovers automatically after 1min                               |
|      | protection                            |                                                                       |
|      | Battery boost circuit                 | Report fault when slow start is abnormal or inverter bus voltage is   |
| 8    | over voltage software                 | greater than 485V and maintain 0.5S; the fault is recovered           |
|      | protection                            | automatically after 1min                                              |
| 9    | PV over voltage                       | Report fault when PV input voltage is greater than 490V; the fault    |
|      | · · · · · · · · · · · · · · · · · · · | is recovered automatically after 1min                                 |
|      | PV input over current                 | Report fault 2s after photovoltaic input current is greater than      |
| 10   | software protection                   | 24A;after the current is less than 22A for 1min,the fault is          |
|      |                                       | recovered                                                             |
|      |                                       | Report fault 2s after the bypass output current is greater than       |
| 12   | Bypass output overload                | specified value of technical parameters ;the fault is recovered after |
|      |                                       | 1 min ;When this fault repeats five times, can not be recovered       |
|      |                                       | automatically                                                         |
| 13   | Inverter output overload              | Report fault when load is 102% -125% for 5min; 125% -150% for         |
|      |                                       | 10S;> 150% for 5s ; recovers automatically in 1 min                   |
| 17   | Inverter output short                 | The output voltage is low after soft start 500ms, the fault is        |
|      | circuit                               | reported; and recovers automatically in 1min                          |
|      | PV charging radiator                  | The PV charging radiator temperature is greater than 90 degrees       |
| 19   | over temperature                      | for 2s ,fault is reported; and recovers after temperature is less     |
|      | protection                            | than 80 degrees                                                       |
|      | Inverter radiator over                | The inverter radiator temperature is greater than 90 degrees for      |
| 20   | temperature protection                | 2s ,the fault is reported;and it recovers after temperature is less   |
|      | · ·                                   | than 80 degrees                                                       |
| 21   | Fan failure                           | After the fan hardware signal stops for 2s, the fault is reported;    |
|      |                                       | and recovers in 1min automatically                                    |
| 22   | The EEPROM R / W fault                | Read and write error occurs for 20 times, it reports fault; and       |
|      |                                       | recovers in 1min automatically                                        |
| 29   | Battery boost circuit                 | Reporting fault after 2s the battery boost circuit is less than       |
|      | fault                                 | 250V; and recovers in 1min automatically                              |
| 30   | BatCapacityLow1                       | The alarm is reported when SOC is not greater than P41, and           |
| 30   |                                       | restored when SOC is greater than P41 alarm SOC + 5%                  |

| code | Fault name                            | Description                                                         |  |  |
|------|---------------------------------------|---------------------------------------------------------------------|--|--|
| 31   | BatCanacityl ow2                      | The alarm is reported when SOC is not greater than P44, and         |  |  |
|      | DutcupucityLowZ                       | restored when SOC is greater than or equal to P45                   |  |  |
| 32   | Battery low capacity                  | The alarm is reported when SOC is not greater than P42 ,and         |  |  |
| 52   | shutdown                              | restored when SOC is greater than or equal to P45                   |  |  |
| 3/   | Parallel CAN                          | The fault is reported after CAN communication is abnormal for       |  |  |
| 54   | communication fault                   | 5S, and restored after the communication recovers for 5S            |  |  |
| 35   | Parallel ID setting error             | Address conflict, or address =0,> 9 reported fault; restore after   |  |  |
|      | · · · · · · · · · · · · · · · · · · · | normal                                                              |  |  |
|      | Parallel current sharing              | Load current>5A, and the difference with the average                |  |  |
| 37   | fault                                 | current>half of the load current for 1min, the fault reported and   |  |  |
|      |                                       | recovers automatically in 1 min                                     |  |  |
| 38   | Parallel battery voltage              | Battery voltage is different from the host and the slaves; alarm is |  |  |
|      | difference                            | restored after recovered                                            |  |  |
| 39   | Inconsistent AC input                 | Check whether the parallel AC inputs are from the same input        |  |  |
|      | source in parallel mode               | interface                                                           |  |  |
|      | Hardware                              | Hardware synchronization signal failure with the host : Recovery    |  |  |
| 40   | synchronization signal                | after normal operation                                              |  |  |
|      | failure                               | ····                                                                |  |  |
|      | Inconsistent system                   |                                                                     |  |  |
| 42   | firmware version in                   | Check whether the software version of each inverter is consistent   |  |  |
|      | parallel mode                         |                                                                     |  |  |
| 43   | Parallel connection fault             | Check whether the parallel line is not connected well, such as      |  |  |
|      |                                       | loose or wrong connection                                           |  |  |
| 45   | Parallel Phase setting                | Parallel Phase setting not set according to the manual, recovered   |  |  |
|      | failure                               | after correct setting                                               |  |  |
| 58   | BMS communication                     | Alarm is reported after communication is abnormal for 15s ;and it   |  |  |
|      | error                                 | is restored after the communication recovered for 10s               |  |  |
| 60   | Lithium-battery low-                  |                                                                     |  |  |
|      | temperature alarm                     |                                                                     |  |  |
| 61   | Lithium battery high                  |                                                                     |  |  |
|      | temperature alarm                     |                                                                     |  |  |
| 62   | Lithium battery                       | Transferred over by the BMS                                         |  |  |
|      | overcurrent alarm                     |                                                                     |  |  |
| 63   | Lithium-battery low-                  |                                                                     |  |  |
|      | voltage alarm                         |                                                                     |  |  |
| 64   | Lithium battery high-                 |                                                                     |  |  |
|      | voltage alarm                         |                                                                     |  |  |

## 4.6 Battery type parameters For Lead-acid Battery :

| Battery type<br>Parameters                                                       | Sealed lead<br>acid battery<br>(SLD) | Colloidal lead<br>acid battery<br>(GEL) | Vented lead<br>acid battery<br>(FLD) | User-defined<br>(User)              |  |
|----------------------------------------------------------------------------------|--------------------------------------|-----------------------------------------|--------------------------------------|-------------------------------------|--|
| Overvoltage disconnection voltage                                                | 60V                                  | 60V                                     | 60V                                  | 36 ~ 60V<br>(Adjustable)            |  |
| Battery fully charged<br>recovery point(setup item<br>23)                        | 52V<br>(Adjustable)                  | 52V<br>(Adjustable)                     | 52V<br>(Adjustable)                  | 52V<br>(Adjustable)                 |  |
| Equalizing charge voltage                                                        | 58V                                  | /                                       | 58V                                  | 36 ~ 60V<br>(Adjustable)            |  |
| Boost charge voltage                                                             | 57.6V                                | 56.8V                                   | 58.4V                                | 36 ~ 60V<br>(Adjustable)            |  |
| Floating charge voltage                                                          | 55.2V                                | 55.2V                                   | 55.2V                                | 36 ~ 60V<br>(Adjustable)            |  |
| Undervoltage alarm<br>voltage(01 fault)                                          | 44V                                  | 44V                                     | 44V                                  | 36 ~ 60V<br>(Adjustable)            |  |
| Undervoltage alarm<br>voltage recovery point(01<br>fault)                        | Undervoltage alarm voltage+0.8V      |                                         |                                      |                                     |  |
| Low voltage disconnection voltage(04 fault)                                      | 42V                                  | 42V                                     | 42V                                  | 36 ~ 60V<br>(Adjustable)            |  |
| Low voltage disconnection<br>voltage recovery point (04<br>fault)(setup item 22) | 52V<br>(Adjustable)                  | 52V<br>(Adjustable))                    | 52V<br>(Adjustable)                  | 52V<br>(Adjustable)                 |  |
| Discharge limit voltage                                                          | 40V                                  | 40V                                     | 40V                                  | 36 ~ 60V<br>(Adjustable)            |  |
| Over-discharge delay time                                                        | 5s                                   | 5s                                      | 5s                                   | 1 ~ 30s<br>(Adjustable)             |  |
| Equalizing charge<br>duration                                                    | 120<br>minutes                       | /                                       | 120 minutes                          | 0~600<br>minutes<br>(Adjustable)    |  |
| Equalizing charge<br>interval                                                    | 30 days                              | /                                       | 30 days                              | 0 ~ 250<br>days<br>(Adjustable)     |  |
| Boost charge duration                                                            | 120 minutes                          | 120 minutes                             | 120 minutes                          | 10 ~ 600<br>minutes<br>(Adjustable) |  |

## Lithium battery:

| Battery type                                                                        | (NCM13)                         | (NCM14)                        | (LFP16)                        | (LFP15)                        | (LFP14)                        |
|-------------------------------------------------------------------------------------|---------------------------------|--------------------------------|--------------------------------|--------------------------------|--------------------------------|
| Overvoltage<br>disconnection voltage                                                | 60V                             | 60V                            | 60V                            | 60V                            | 60V                            |
| Battery fully charged<br>recovery point(setup<br>item 23)                           | 50.4V<br>(Adjustable)           | 54.8V<br>(Adjustable)          | 53.6V<br>(Adjustable)          | 50.4V<br>(Adjustable)          | 47.6V<br>(Adjustable)          |
| Boost charge voltage                                                                | 53.2V<br>(Adjustable)           | 57.6V<br>(Adjustable)          | 56.8V<br>(Adjustable)          | 53.2V<br>(Adjustable)          | 49.2V<br>(Adjustable)          |
| Floating charge voltage                                                             | 53.2V<br>(Adjustable)           | 57.6V<br>(Adjustable)          | 56.8V<br>(Adjustable)          | 53.2V<br>(Adjustable)          | 49.2<br>(Adjustable)           |
| Undervoltage alarm<br>voltage(01 fault)                                             | 43.6V<br>(Adjustable)           | 46.8V<br>(Adjustable)          | 49.6V<br>(Adjustable)          | 46.4V<br>(Adjustable)          | 43.2V<br>(Adjustable)          |
| Undervoltage alarm<br>voltage recovery<br>point(01 fault)                           | Undervoltage alarm voltage+0.8V |                                |                                |                                |                                |
| Low voltage<br>disconnection<br>voltage(04 fault)                                   | 38.8V<br>(Adjustable)           | 42V<br>(Adjustable)            | 48.8V<br>(Adjustable)          | 45.6V<br>(Adjustable)          | 42V<br>(Adjustable)            |
| Low voltage<br>disconnection voltage<br>recovery point (04<br>fault)(setup item 22) | 46V<br>(Adjustable)             | 49.6V<br>(Adjustable)          | 52.8V<br>(Adjustable)          | 49.6V<br>(Adjustable)          | 46V<br>(Adjustable)            |
| Discharge limit voltage                                                             | 36.4V                           | 39.2V                          | 46.4V                          | 43.6V                          | 40.8V                          |
| Over-discharge delay<br>time                                                        | 30s<br>(Adjustable)             | 30s<br>(Adjustable)            | 30s<br>(Adjustable)            | 30s<br>(Adjustable)            | 30s<br>(Adjustable)            |
| Boost charge duration                                                               | 120<br>minutes<br>(Adjustable)  | 120<br>minutes<br>(Adjustable) | 120<br>minutes<br>(Adjustable) | 120<br>minutes<br>(Adjustable) | 120<br>minutes<br>(Adjustable) |

## 5. Parallel Function

### 5.1 Introduction

1. Up to nine units connected in parallel.

2. When using the parallel operation function, the following connecting lines (package accessories) shall be firmly and reliably connected:

DB15 Parallel communication line\*1:

average flow detection line \* 1:

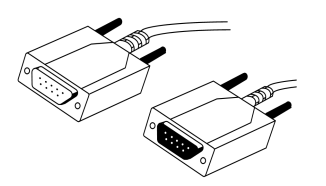

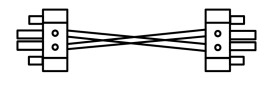

### 5.2 Precaution for connecting the parallel connecting lines

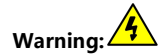

#### 1. PV connection:

When used in parallel connection, different machines need to be connected to different PV arrays or PV sources.

#### 2.Battery wiring:

**Parallel connection in single or split phase:** Ensure that all hybrid r inverters are connected to the same battery, with BAT+ connected to BAT+, BAT- connected to BAT-, and that the connection is correct with the same wiring length and line diameter before power on and start-up, so as to avoid the abnormal operation of parallel system output caused by wrong connection.

#### 3. AC OUT wiring:

**Parallel connection in single phase:** Ensure L-to-L, N-to-N and PE-to-PE connection for all hybrid inverters, and that the connection is correct with the same wiring length and line diameter before power on and start-up, so as to avoid the abnormal operation of parallel system output caused by wrong connection. For specific wiring, please refer to 5.3 Wiring Diagram.

#### 4.AC IN wiring:

**Parallel connection in single phase:** Ensure L-to-L, N-to-N and PE-to-PE connection for hybrid inverters, and that the connection is correct with the same wiring length and line diameter before power on and start-up, so as to avoid the

abnormal operation of parallel system output caused by wrong connection. Meanwhile, it is not allowed to have multiple different AC source inputs to avoid damage to the external equipment of the inverter. The consistency and uniqueness of AC source input shall be ensured. For specific wiring, please refer to 5.4 Wiring Diagram.

#### 5. Wiring of parallel communication line:

**Parallel connection in single or split phase:** Our company's parallel communication line is a DB15 standard computer cable with shielding function. Ensure the "one -in-one-out" rule when connecting each inverter, that is, connect the male connector (out) of this inverter with the female connector (in) of the inverter to be paralleled. Do not connect the male connector of the inverter to its female connector. In addition, make sure to tighten the parallel communication line of each inverter with self-contained end screws of DB15 to avoid the abnormal operation or damage of the system output caused by the falling off or poor contact of the parallel communication line.

#### 6. Wiring of current sharing detection line:

**Parallel connection in single phase:** Our company's current sharing detection line is a twisted connection line. Ensure the "one-in-one-out" rule when connecting each inverter, that is, connect the current sharing line of the inverter with the current sharing green port of the inverter to be paralleled (choose one port from the two, and there is no mandatory sequence requirement). The current sharing ports of the inverter cannot be connected to each other. In addition, make sure that the red and black current sharing connection lines of each inverter are not manually exchanged, and make sure to tighten the lines with self-contained screws to avoid the abnormal operation or damage of the system output caused by abnormal parallel current sharing detection. For specific wiring, please refer to 5.3 Wiring Diagram.Parallel connection in split phase: The current sharing detection lines of all inverters connected to the same phase need to be connected together. But the current sharing detection lines of different phases cannot be joined together. Other connection precautions are the same as parallel connection in single phase. For specific wiring, please refer to 5.4 Wiring Diagram.

**7.** Before or after connecting the system, please carefully refer to the following system wiring diagram to ensure that all wiring is correct and reliable before power on.

**8.** After the system is wired, powered on and in normal operation, if a new inverter needs to be connected, make sure to disconnect the battery input, PV input, AC input

and AC output, and that all all-in-one solar charger inverters are powered off before reconnecting into the system.

### 5.3 Schematic diagram of parallel connection in single phase

1. The parallel communication line and current sharing detection line of the hybrid inverter need to be locked with screws after connecting.

2. In case of parallel operation with multiple inverters, the schematic diagram of parallel connection is as follows:

#### a) Two hybrid inverters of the system connected in parallel:

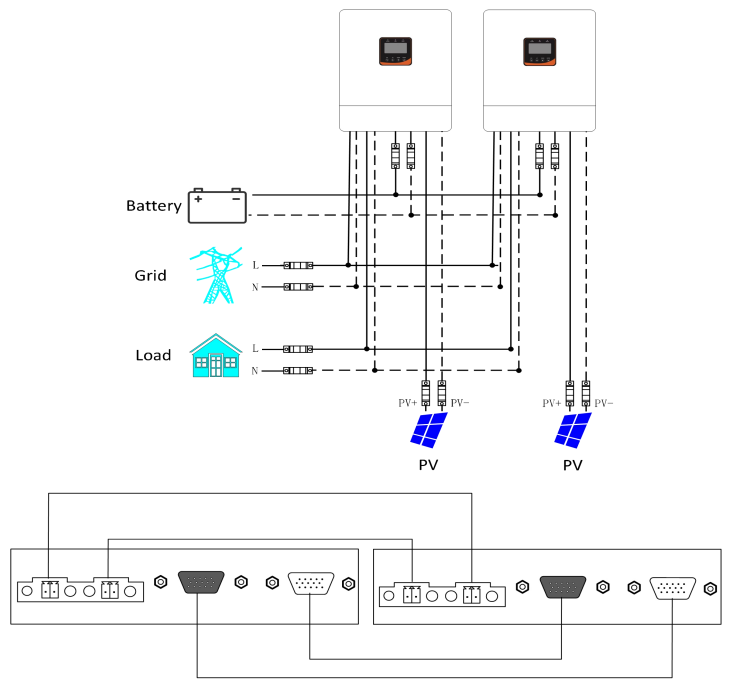

b) Three hybrid inverters of the system connected in parallel:

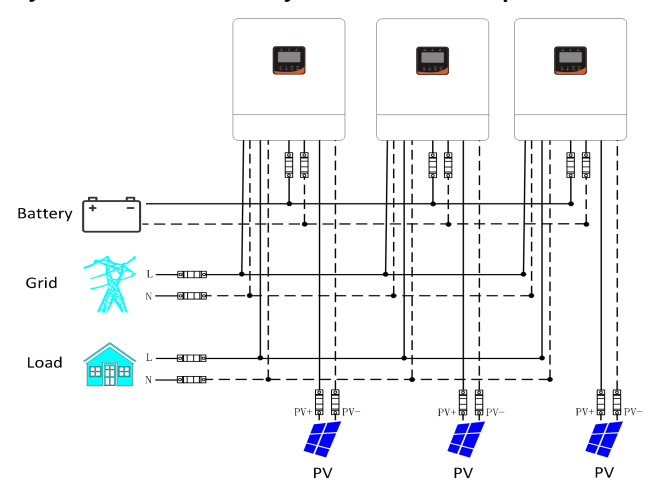

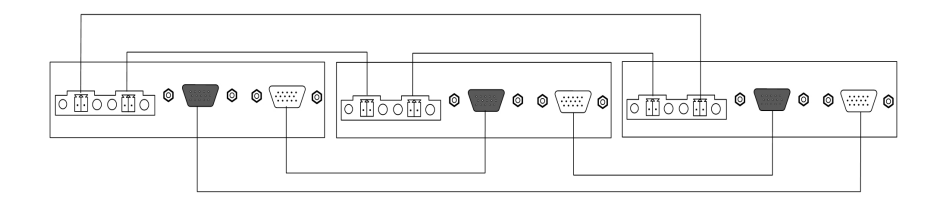

c) Four hybrid inverters of the system connected in parallel:

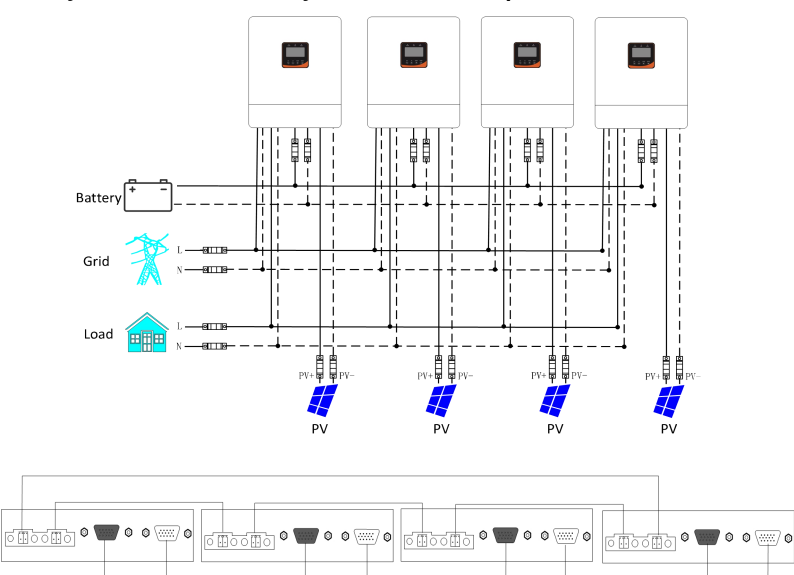

d) Five hybrid inverters of the system connected in parallel:

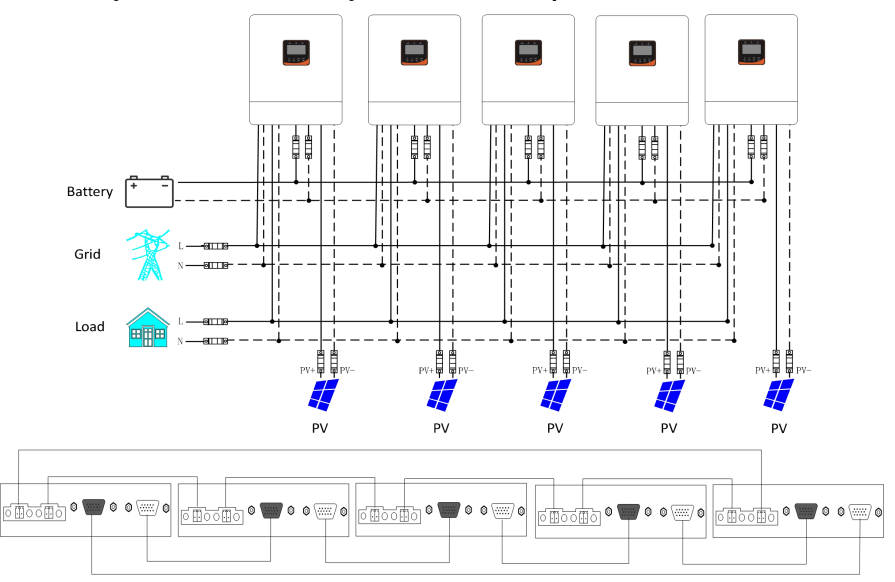

#### e) Six hybrid inverters of the system connected in parallel:

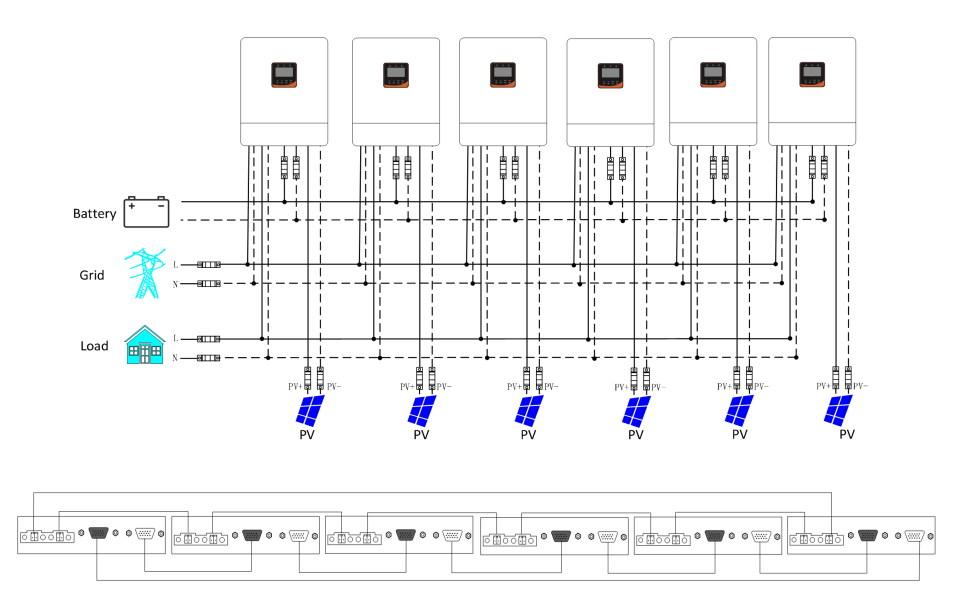

#### f) Seven hybrid inverters of the system connected in parallel:

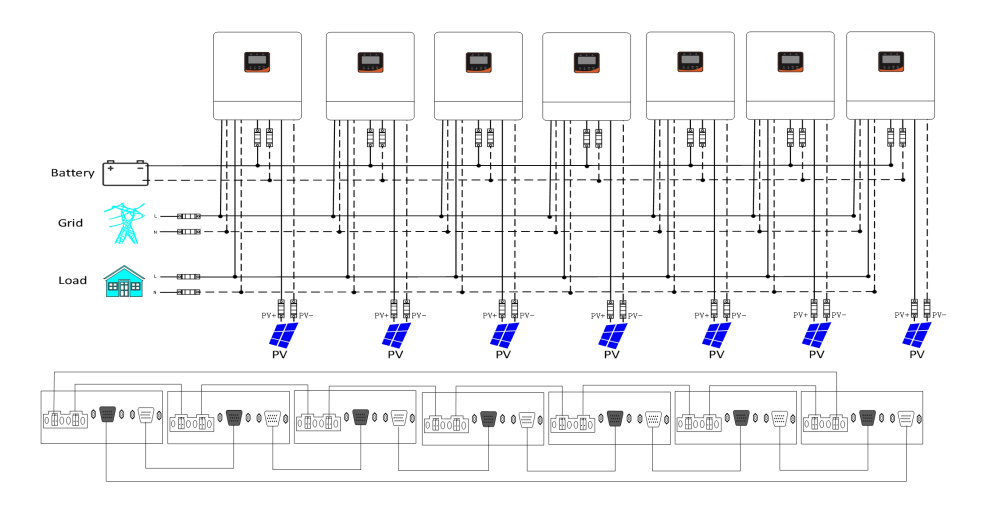

#### g) Eight hybrid inverters of the system connected in parallel:

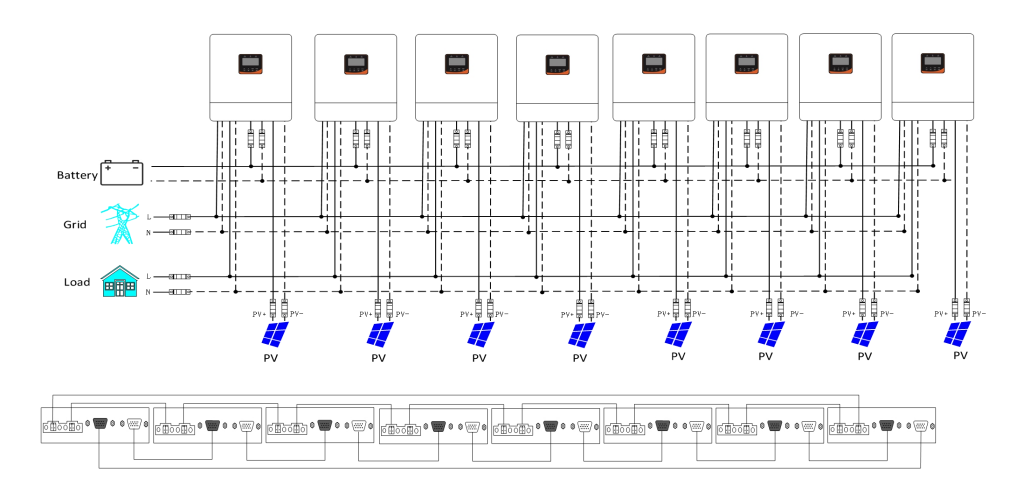

h) Nine hybrid inverters of the system connected in parallel:

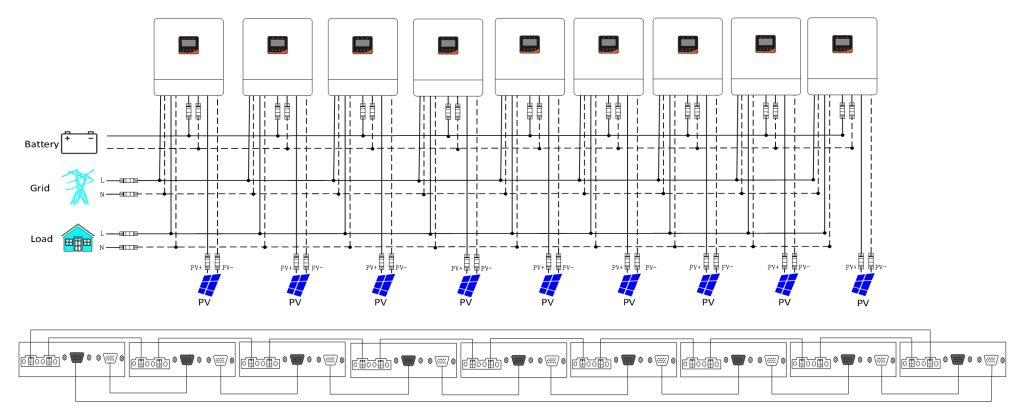

### 5.4 Schematic diagram of parallel connection in split phase

1. The reverse control integrated communication line and the flow detection line should be locked by the screw.

2.In case of parallel operation with multiple inverters, the schematic diagram of parallel connection is as follows:

### Parallel Operation in two phase

a)Two hybrid inverters of the system connected in two phase:

1+1 system:

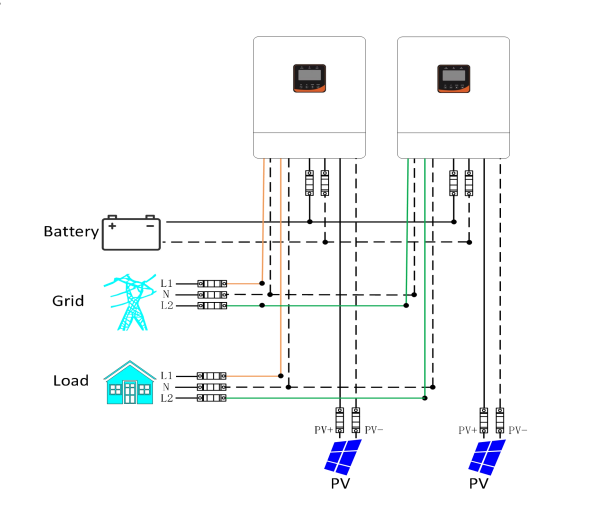

| ि संठेतसठे 🖉 🖉 | <b>•</b> | © 🤅 | ∞7 © | 000000 | » 🖷 | 0 | © 🤃 | ∞7 © |
|----------------|----------|-----|------|--------|-----|---|-----|------|
|                |          |     |      |        |     |   |     |      |

b) Three hybrid inverters of the system connected in two phase:

2+1 system:

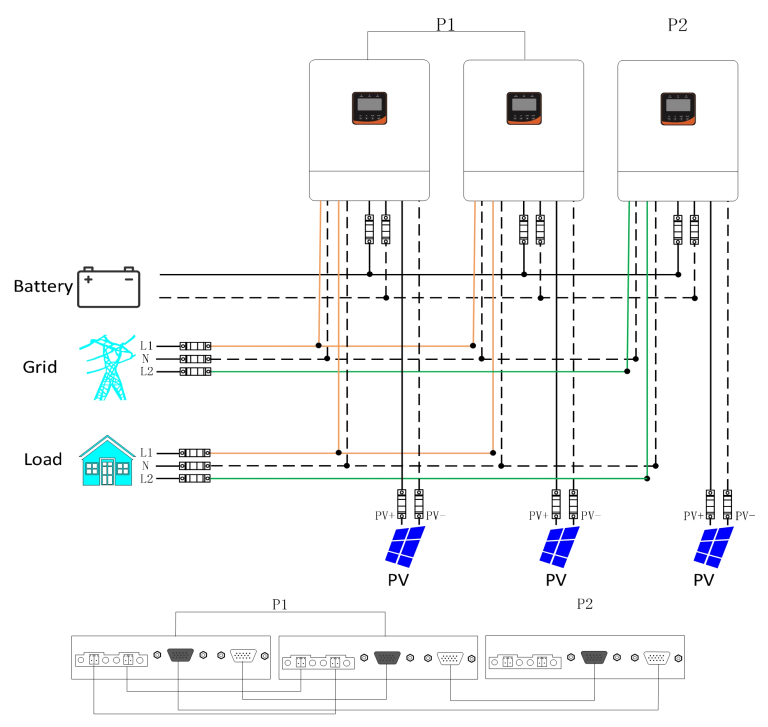

c) Four hybrid inverters of the system connected in two phase:

2+2 system:

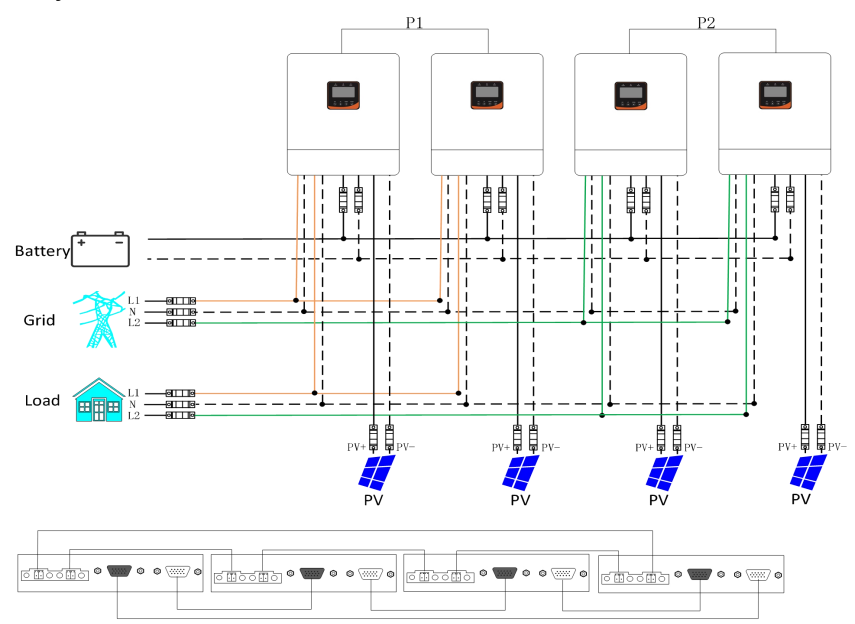

3 + 1 system:

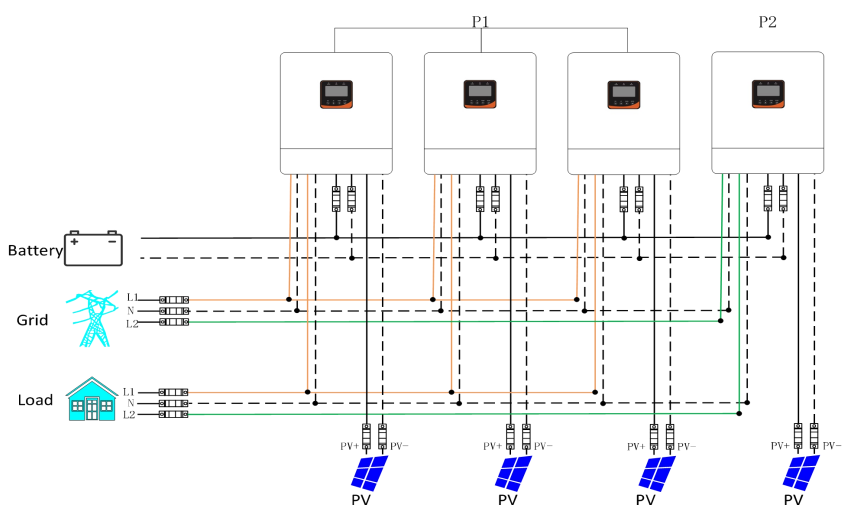

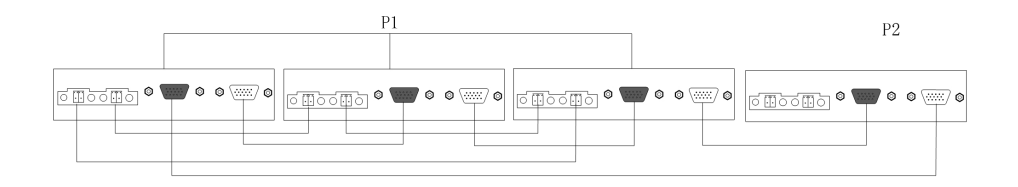

d) Five hybrid inverters of the system connected in two phase:

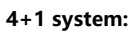

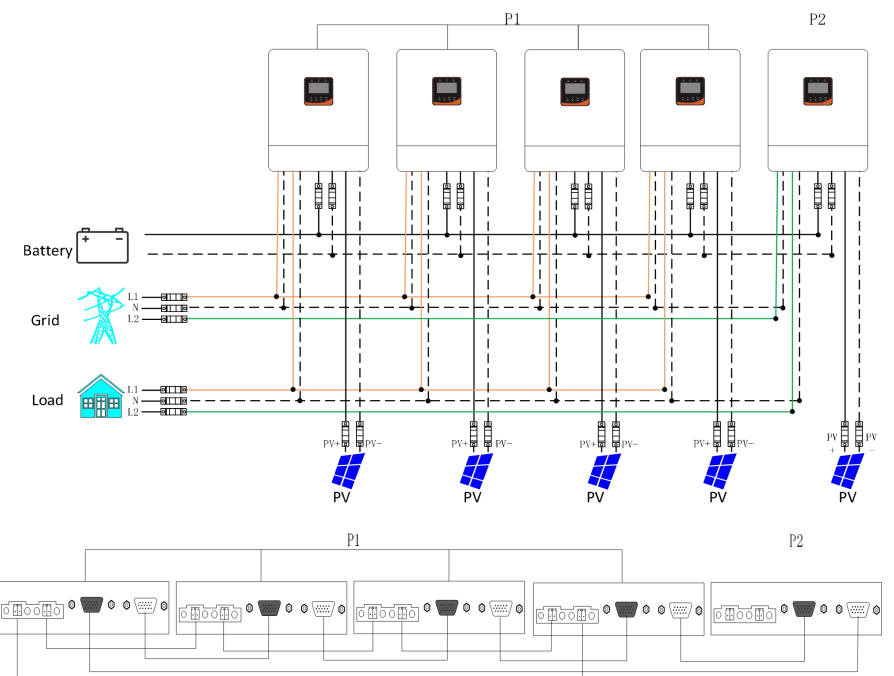

#### 3+2 system:

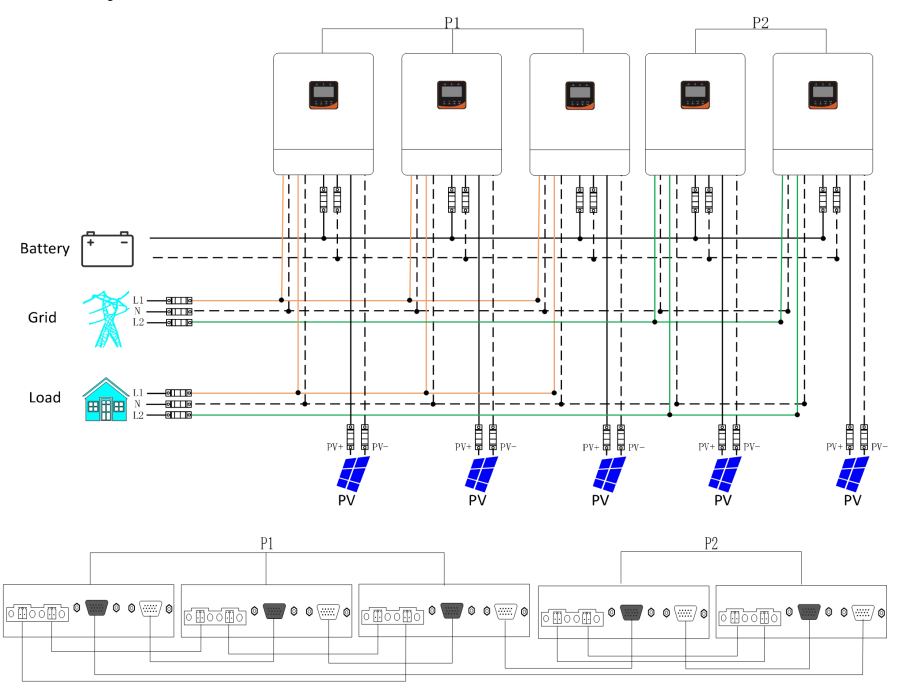

e) Six hybrid inverters of the system connected in two phase:

#### 5 + 1 system:

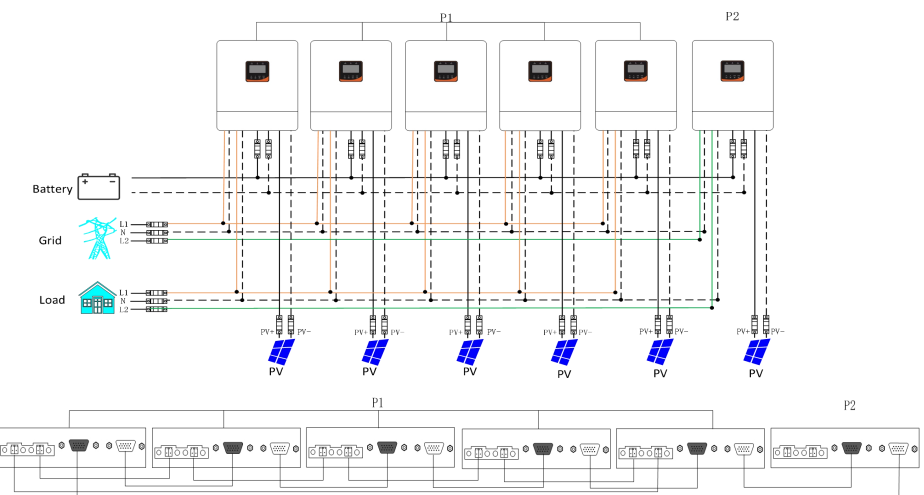

#### 4 + 2 system:

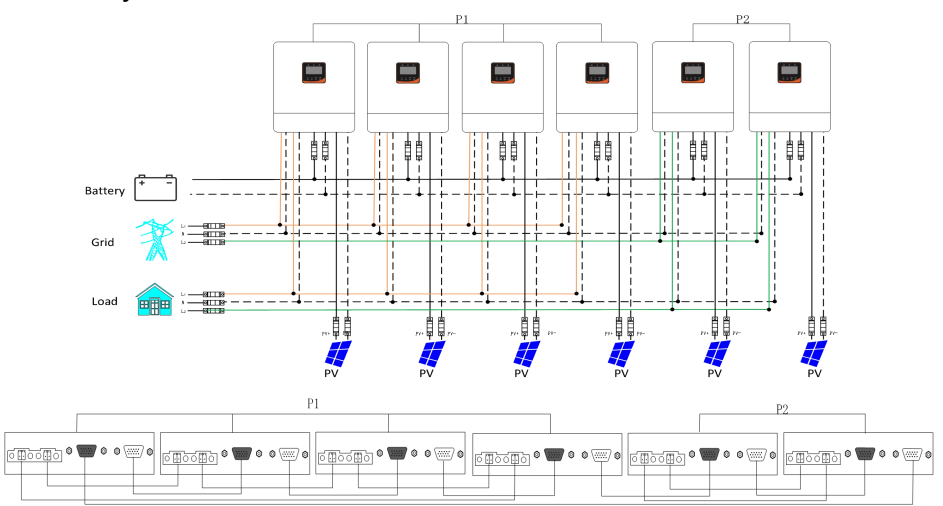

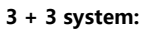

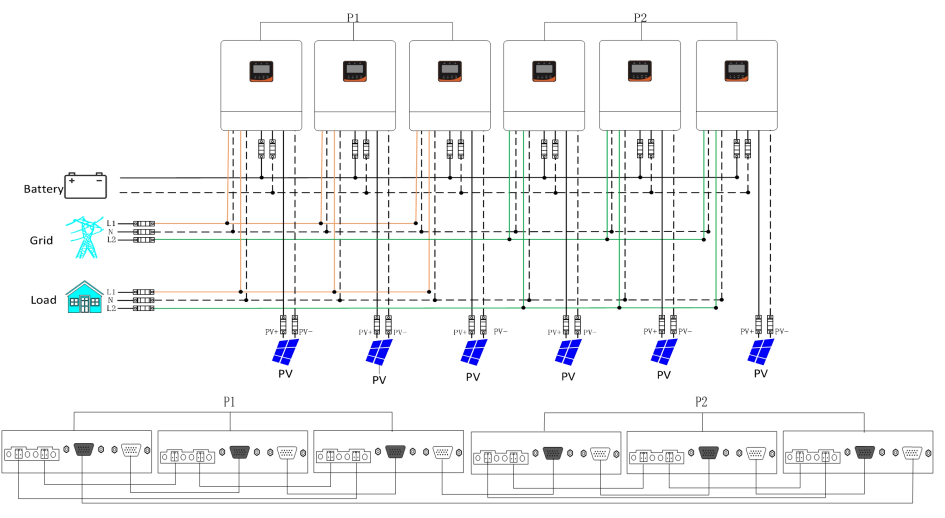

#### f) Seven hybrid inverters of the system connected in two phase:

#### 6 + 1 system:

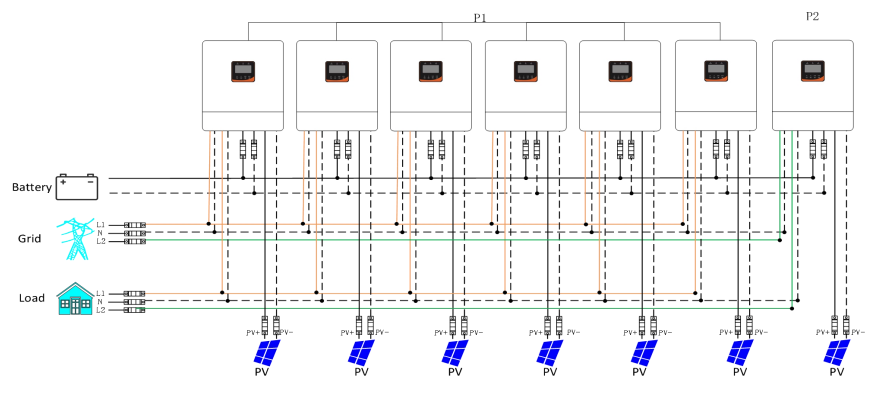

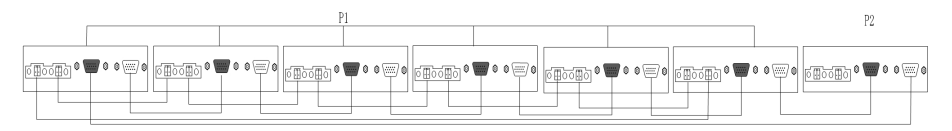

5 + 2 system:

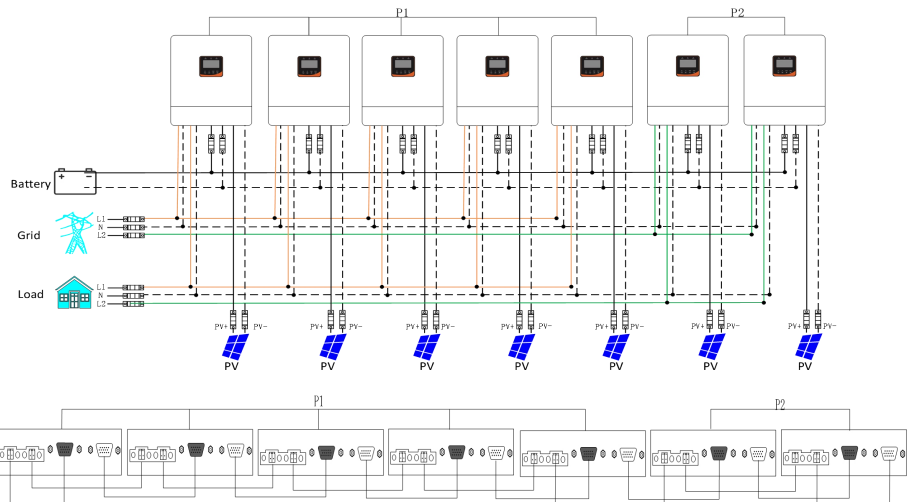

#### 4 + 3 system:

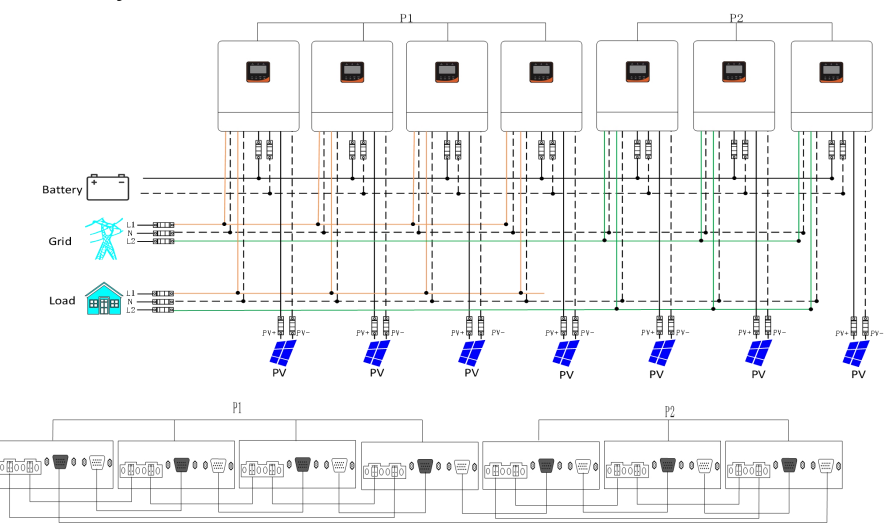

g) eight hybrid inverters of the system connected in two phase:

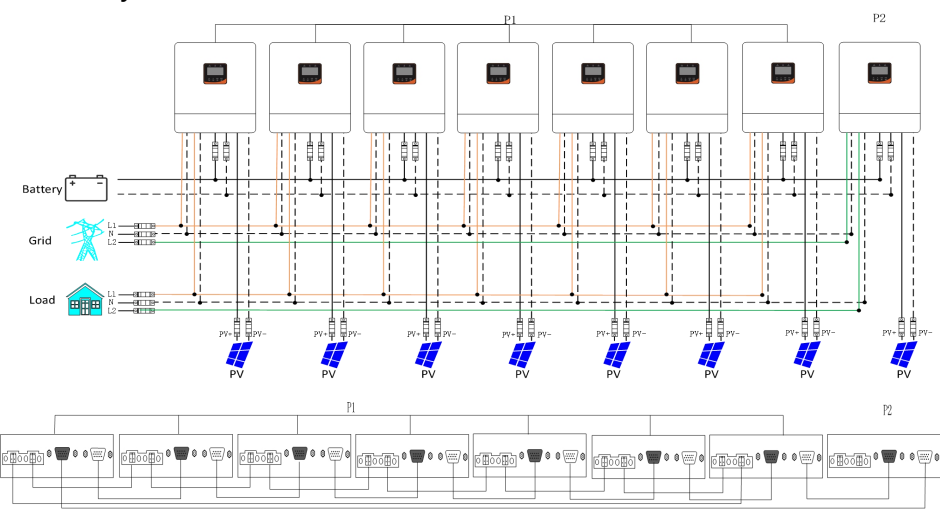

#### 7 + 1 system:

#### 6 + 2 System:

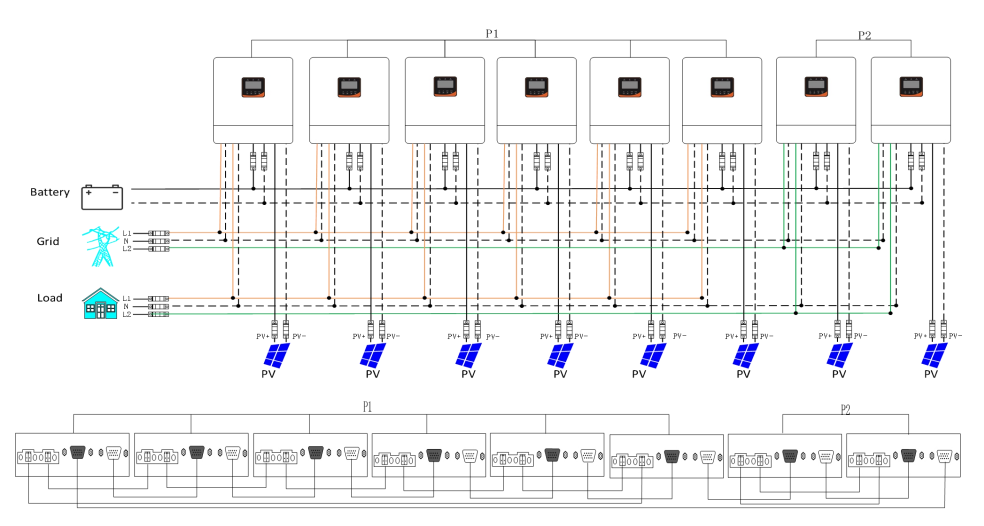

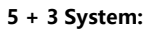

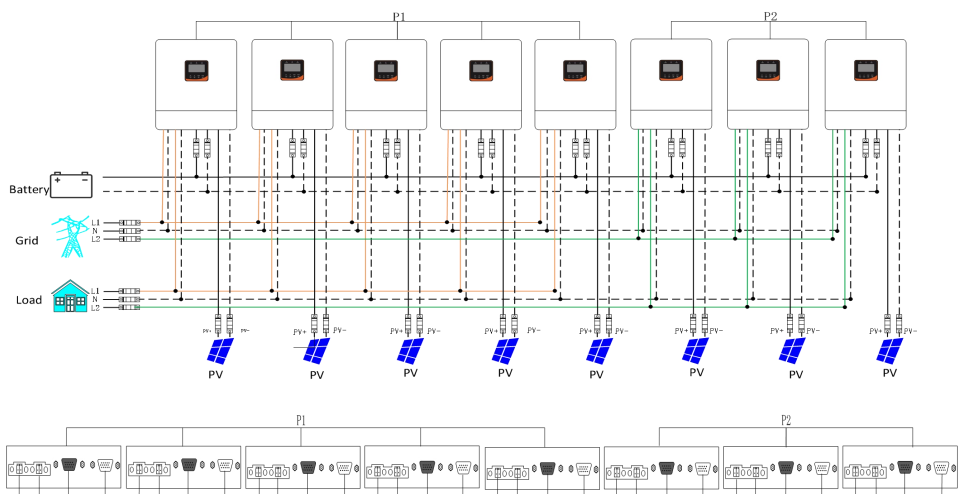

#### 4 + 4 System:

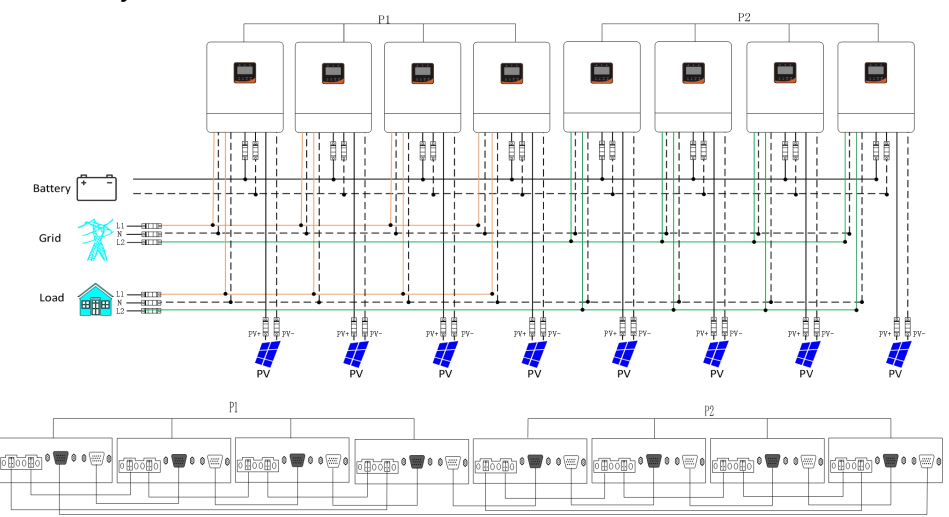

h) eight hybrid inverters of the system connected in two phase:

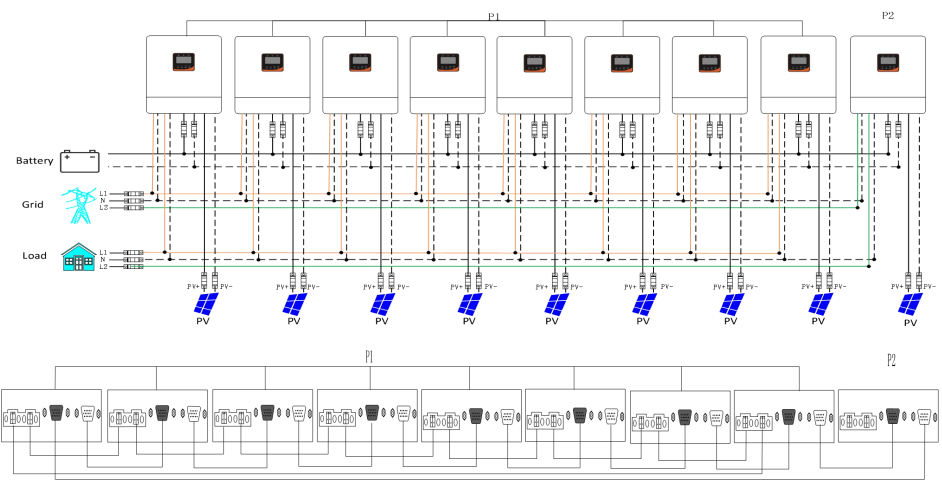

8 + 1 System:

#### 7 + 2 System:

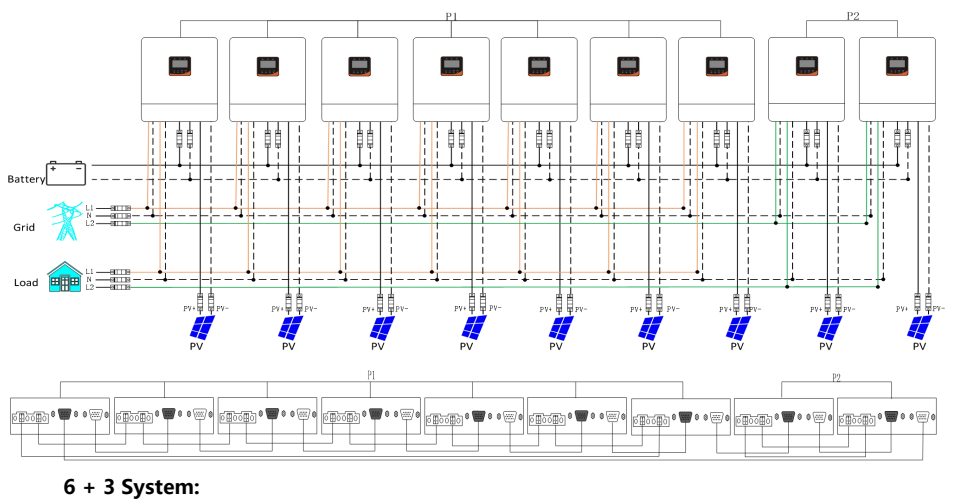

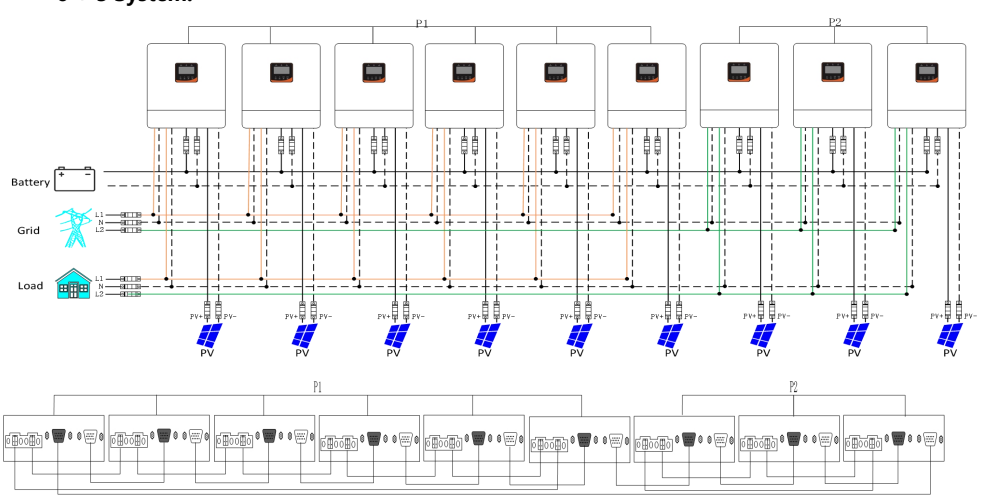

#### 5 + 4 System:

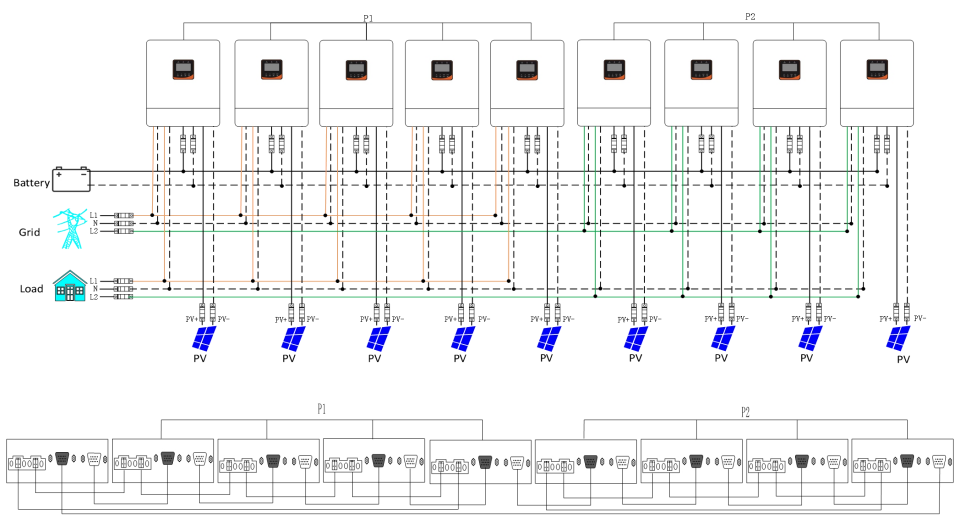

### 5.5 Schematic diagram of parallel connection in three phase

1. The parallel communication line and current sharing detection line of the all-in-one solar charger inverter need to be locked with screws after connecting.

2. In case of parallel operation with multiple inverters, the schematic diagram of parallel connection is as follows:

#### Parallel Operation in three phase :

#### a) Three hybrid inverters of the system connected in three phase:

#### 1 + 1 + 1 system:

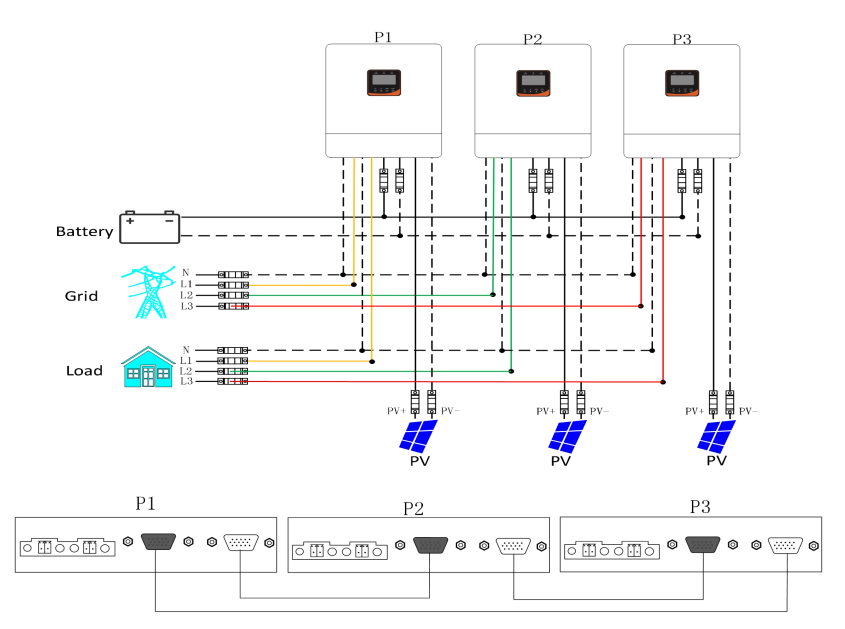

### b) Four hybrid inverters of the system connected in three phase: 2 + 1 + 1 system:

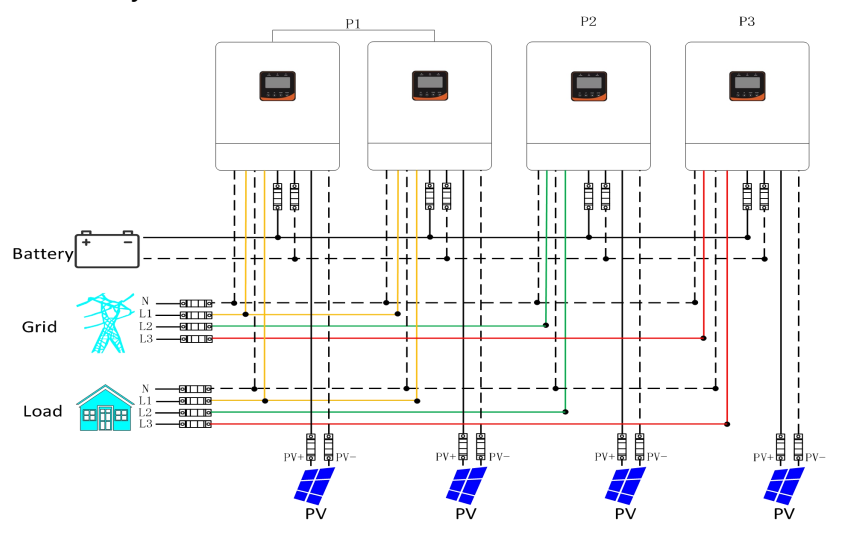

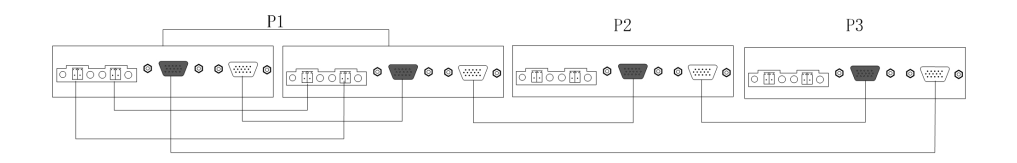

c) Five hybrid inverters of the system connected in three phase: 2 + 2 + 1 system:

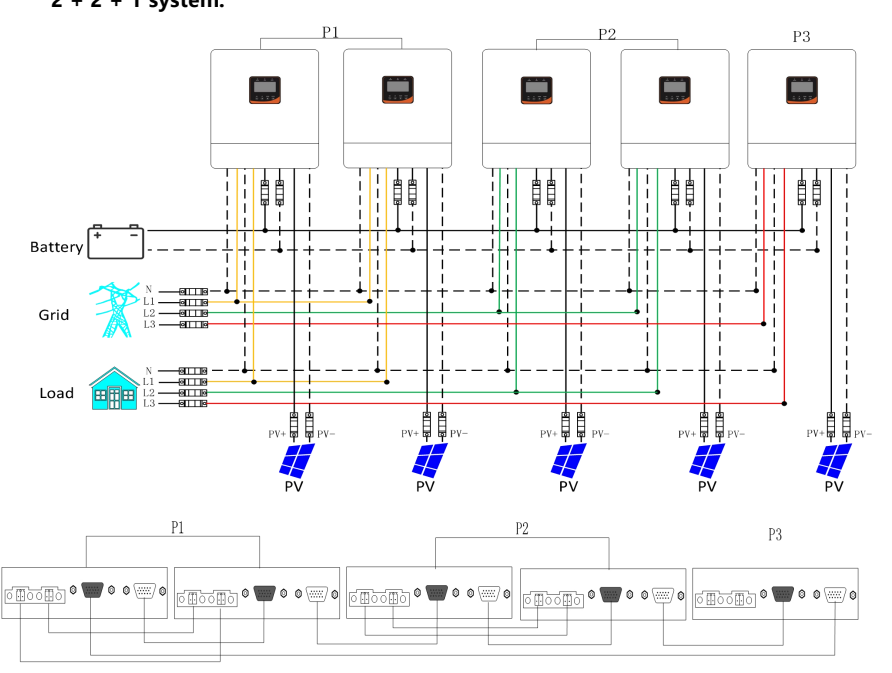

#### 3 + 1 + 1 system:

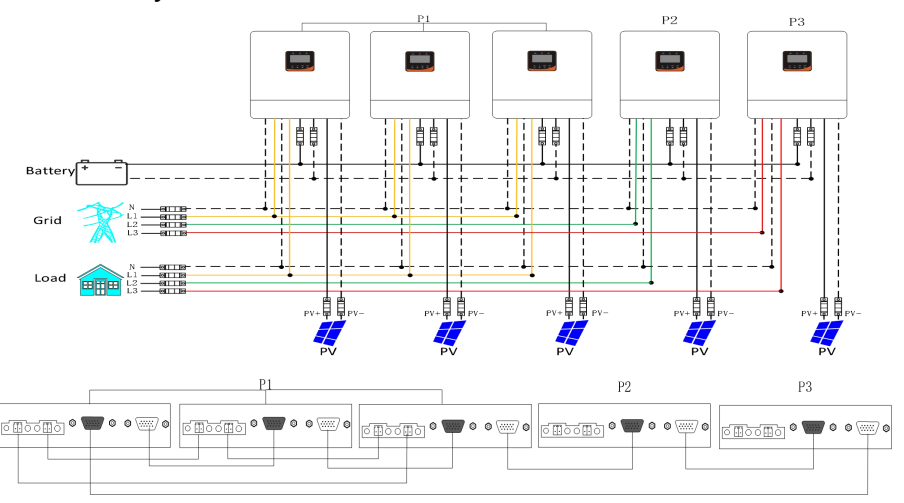

d) Six hybrid inverters of the system connected in three phase:

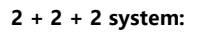

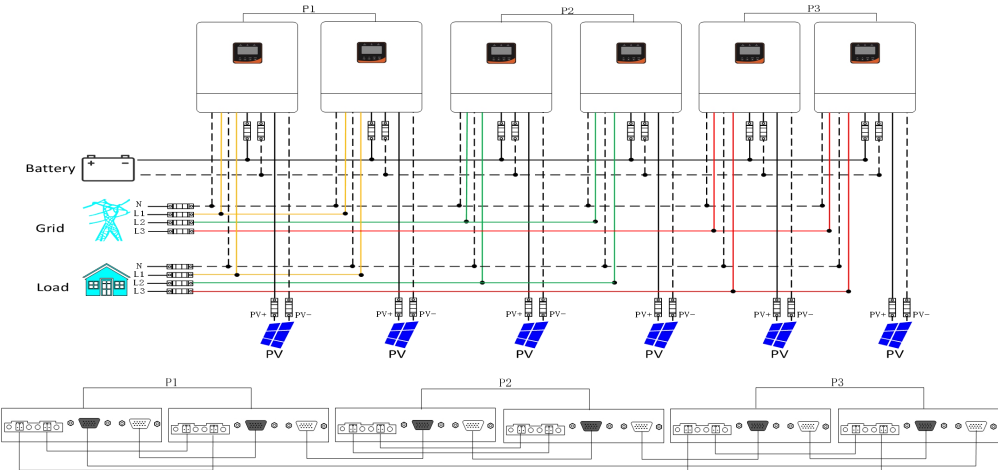

#### 3 + 2 + 1 system:

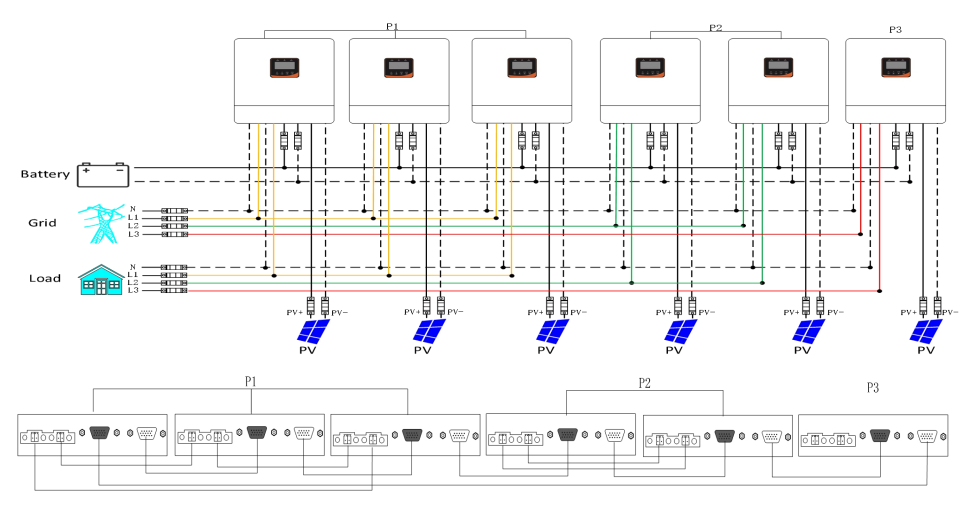

#### 4 + 1 + 1 system:

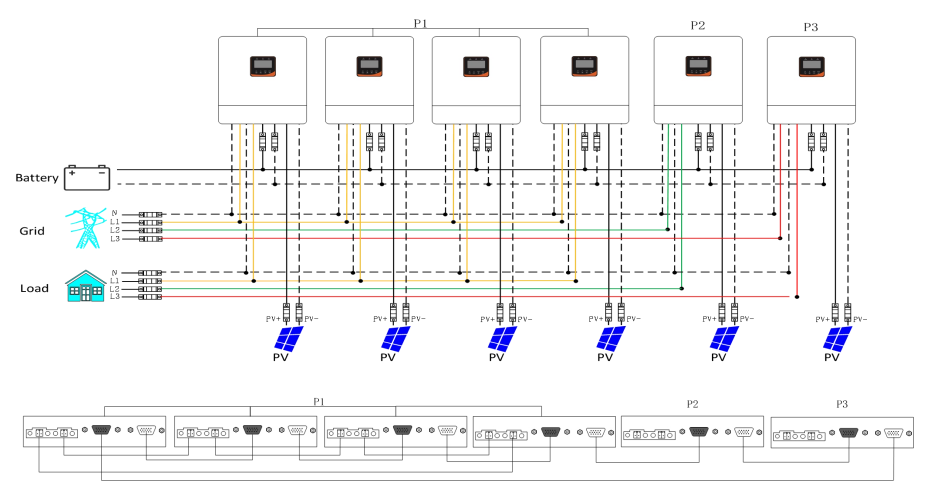

- e) seven hybrid inverters of the system connected in three phase
- f) Eight hybrid inverters of the system connected in three phase

#### g) Nine hybrid inverters of the system connected in three phase

All parallel wires shall press as following.

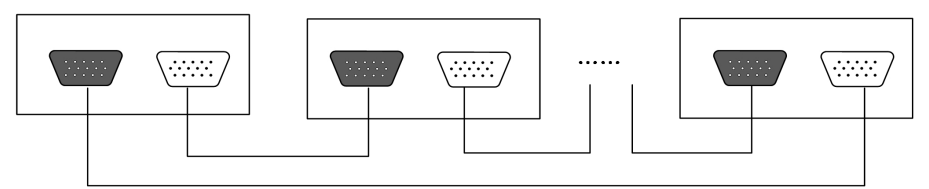

The parallel current sharing line of each phase is wired according to the figure below.

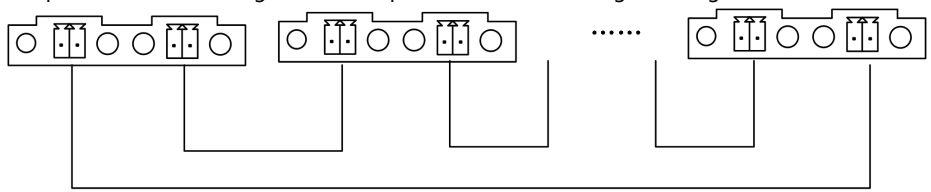

#### Note:

- 1) Before starting up and running, please check whether the connection was correct to avoid any abnormalities in the system.
- 2) All wiring must be fixed and reliable to avoid wire drop during use.
- 3) When the AC output is wired to the load, it shall be properly wired according to the requirements of the electrical load equipment to avoid damage to the load equipment.
- 4) The AC output voltage frequency needs to be set consistently.
- 5) Machine factory default for single machine mode, if you use parallel, split-phase or three-phase function, you need to set the [37] item parameters through the screen. The setting method is: power on one machine at a time, the rest of the machine off, and then set the [37] item parameters according to the site system operation mode. After this machine is set successfully, turn off the machine switch and wait for the machine to be powered down, then set the rest of the machines in turn until all machines are set, and then all machines are powered up again at the same time and enter the working state.

The [37] setting item:

When in single phase parallel connection: setting [37] should be set as [PAL] When in three phase parallel connection, setting [37] should be set as follows: All machines in phase 1 must be set as "3P1", all machines in phase 2 must be set as "3P2" all machines in phase 3 must be set as "3P3", at present, the voltage phase difference between P1-P2, P1-P3 and P2-P3 is 120 degrees. When the output voltage set in the setting [3] is 120 Vac (U model), the line voltage between L1 in phase 1 and L2 in phase 2 is 120\*1.732 = 208 Vac, similarly the line voltage between L1-L3, L2-L3 is 208 Vac; the single phase voltage between L1-N, L2-N, L3-N is 120 Vac.

When the output voltage set in the setting [3] is 230Vac (S model), the line voltage between the live wire L1 in phase 1 and the live wire L2 in phase 2 is 230\*1.732 =398Vac, and similarly the line voltage between L1-L3, L2-L3 is 398Vac; the single phase voltage between L1-N, L2-N, L3-N is 230Vac.

In split phase parallel connection(U) ,All connected P1-phase inverters are set to "2P0":

If all connected P2-phase inverters are set to "2P1", AC output line voltage difference is 120 degrees (L1-L2), line voltage is 120\*1.732= 208Vac; Phase voltage is 120Vac (L1-N; L2-N).

If all connected P2-phase inverters are set to "2P2", AC output line voltage difference is 180 degrees (L1-L2), line voltage is 120\*2= 240Vac; Phase voltage is 120Vac (L1-N; L2-N).

6) After the system runs, the output voltage is measured correctly, and then the load setting is connected.

## 6. Other functions

## 6.1 Dry contact

Working principle: This dry contact can control the ON/OFF of the diesel generator to charge the battery. ① Normally, the terminals are that the NC-N point is closed and the NO-N point is open; ② When the battery voltage reaches the low voltage disconnection point, the relay coil is energized, and the terminals turn to that the NO-N point is closed while NC-N point is open. At this point, NO-N point can drive resistive loads: 125VAC/1A, 230VAC/1A, 30VDC/1A.

## 6.2 RS485 communication function

This port is a RS485 communication port. There are two RS485 ports, the RS485-1 and the RS485-2 RS485 communication port, with 2 functions: 1.RS485-2 allows direct communication with the optional host computer developed by our company through this port, and enables monitoring of

the equipment running status and setting of some parameters on the computer. It also allows direct connection with the optional RS485 to WiFi/GPRS communication module developed by our company through this port. After the module is selected, you can connect the hybrid inverter through the mobile phone APP, on which you can view the operating parameters and status of the device.

2.RS485-1 can allows direct communication with BMS.

#### As shown in the figure:

RS485-1: Pin 1 is 5V power supply, Pin 2 is GND, Pin 7 is RS485-A1, and Pin 8 is RS485-A1; RS485-2: Pin 1 is 5V power supply, Pin 2 is GND, Pin 7 is RS485-A2, and Pin 8 is RS485-B2;

## 6.3 Parallel communication function (parallel operation only)

a) This port is used for parallel communication, through which the parallel modules can communicate with each other.

b) Each inverter has two DB15 ports, one for the male connector and the other for the female connector.

c) When connecting, make sure to connect the male connector of the inverter with the female connector of the inverter to be paralleled, or connect the female connector of the inverter to the male connector of the inverter to be paralleled.

d) Do not connect the male connector of the inverter to its female connector.

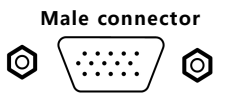

Female connector

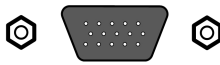

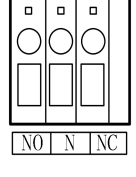

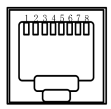

## 6.4 Current sharing detection function (parallel operation only)

a) This port is used for current sharing detection, through which the current sharing of the parallel modules can be detected (parallel operation only).

b) Each inverter has two current sharing detection ports, which are connected

in parallel. When it is connected to other models to be paralleled, either port can be connected for convenience. There is no special mandatory wiring requirements.

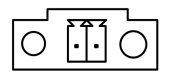

## 7. Troubleshooting

# In order to maintain the optimal long-term work performance, it is recommended to check the following items twice a year.

1. Make sure that the airflow around the unit is not blocked and remove any dirt or debris from the heat sink.

2. Check that all exposed wires are damaged by exposure to sunlight, friction with other objects around them, dryness, bite by insects or rodents, etc., and the wires shall be repaired or replaced if necessary.

3. Verify for the consistency of indication and display with the operation of the device. Please pay attention to the display of any faults or errors, and take corrective actions if necessary.

4.Check all wiring terminals for corrosion, insulation damage, signs of high temperature or burning/discoloration, and tighten the screws.

5. Check for dirt, nesting insects and corrosion, and clean up as required.

6. If the arrester has failed, replace in time to prevent lightning damage to the unit or even other equipment of the user.

Warning: Danger of electric shock! When doing the above operations, make sure that all power supplies of the all-in-one machine have been disconnected, and all capacitors have been discharged, and then check or operate accordingly!

#### The company does not assume any liability for damage caused by:

1. Improper use or use in improper site.

2. Open circuit voltage of the PV module exceeds the maximum allowable voltage rated.

3.Temperature in the operating environment exceeds the limited operating temperature range.

4. Disassemble and repair the hybrid inverter without permission.

5.Force majeure: Damage that occurs in transportation or handling of the hybrid inverter.

# 8. Technical parameters

| MODEL                               | GST48-3500 VII GST48-5500 VII                                  |                       | GST48-10K VII |  |  |
|-------------------------------------|----------------------------------------------------------------|-----------------------|---------------|--|--|
| Rated output power (W)              | 3500 5500                                                      |                       | 10000         |  |  |
| Rated output power (VA)             | 3500                                                           | 5500                  | 10000         |  |  |
| Maximum Peak Power (W)              | 6000                                                           | 10000                 | 15000         |  |  |
| Rated AC Output                     | 230 Vac (200                                                   | / 208 / 220 / 240 Vac | ), 50 / 60Hz  |  |  |
| Output Voltage Waveform             |                                                                | Pure Sine Wave        |               |  |  |
| Inverter and Bypass Switching Time  |                                                                | 10ms (typical)        |               |  |  |
| Parallel Capacity                   |                                                                | 9                     |               |  |  |
| Maximum Battery Inverter Efficiency |                                                                | 93%                   |               |  |  |
| Overload Protection                 | 102%-110% 5 minutes; 110%-125% 10 seconds;<br>>125% 2 seconds. |                       |               |  |  |
| BATTERY                             |                                                                |                       |               |  |  |
| Battery Type                        | Lithium / Lead-acid / User Defined                             |                       |               |  |  |
| Rated Battery Voltage               | 48Vdc                                                          |                       |               |  |  |
| Battery Voltage Range               |                                                                | 40-60Vdc              |               |  |  |
| Max.MPPT Charging Current           | 60A                                                            | 200A                  |               |  |  |
| Max.Mains Charging Current          | 60A 60A                                                        |                       | 120A          |  |  |
| Max.Hybrid Charging Current         | 80A 100A 20                                                    |                       | 200A          |  |  |
| Charging current error              |                                                                | ±3Adc                 |               |  |  |
| Charging Short Circuit protection   |                                                                | Blown Fuse            |               |  |  |
| PV CHARGING                         | _                                                              |                       |               |  |  |
| MPPT Quantity                       | 1                                                              |                       | 2             |  |  |
| Max. PV array power                 | 4000W 5500W                                                    |                       | 5500W+5500W   |  |  |
| Max. PV input current               | 13A 22A                                                        |                       | 22A+22A       |  |  |
| Max. Open Circuit Voltage           | 500Vdc 500Vdc+500Vdc                                           |                       |               |  |  |
| MPPT Voltage Range                  | 120-450Vdc                                                     |                       |               |  |  |
| MPPT Tracking Efficiency            | 99.9%                                                          |                       |               |  |  |
| MAINS INPUT                         |                                                                |                       |               |  |  |
| Input Voltage Range                 | 90-280Vac/170-280Vac                                           |                       |               |  |  |

| Frequency Range                 | 50/60Hz±0.3Hz                              |  |  |  |  |
|---------------------------------|--------------------------------------------|--|--|--|--|
| Output Short Circuit Protection | Circuit breaker                            |  |  |  |  |
| Bypass Overload Current         | 30A 40A 63A                                |  |  |  |  |
| SPECIFICATIONS                  |                                            |  |  |  |  |
| Dimensions (W*D*H-mm)           | 350*130*455 445*130*630                    |  |  |  |  |
| Weight (kg)                     | 11 12 27                                   |  |  |  |  |
| Classification of waterproof    | IP20                                       |  |  |  |  |
| Operating Temperature Range     | -10°C~55°C                                 |  |  |  |  |
| Storage Temperature Range       | -25°C~60°C                                 |  |  |  |  |
| Noise                           | <60dB                                      |  |  |  |  |
| Heat Dissipation                | Forced air cooling (variable speed of fan) |  |  |  |  |
| COMMUNICATION                   |                                            |  |  |  |  |
| Embedded interface              | RS485/CAN/USB/Dry contact                  |  |  |  |  |
| External module                 | WIFI/GPRS                                  |  |  |  |  |
| CERTIFICATION                   |                                            |  |  |  |  |
| Safety                          | CE(IEC62109-1)                             |  |  |  |  |
| EMC                             | EN61000                                    |  |  |  |  |